T Levels Summer 2025: Marked Evidence Assessments

Guidance for Providers on preparing and delivering assessments, and uploading evidence

## Agenda

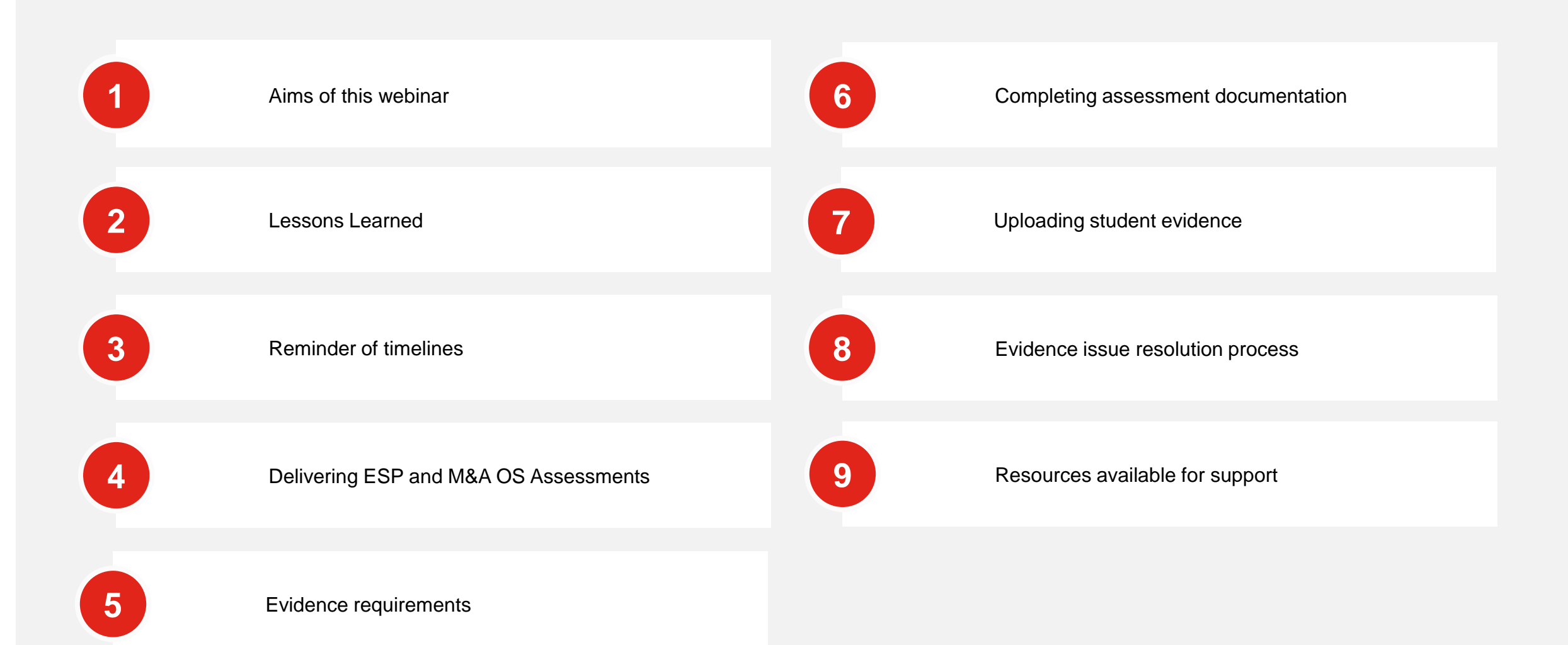

## Aims of this webinar

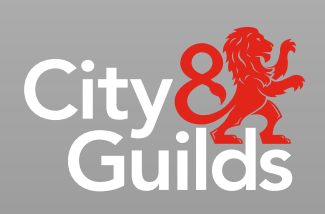

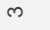

## Aim of this webinar

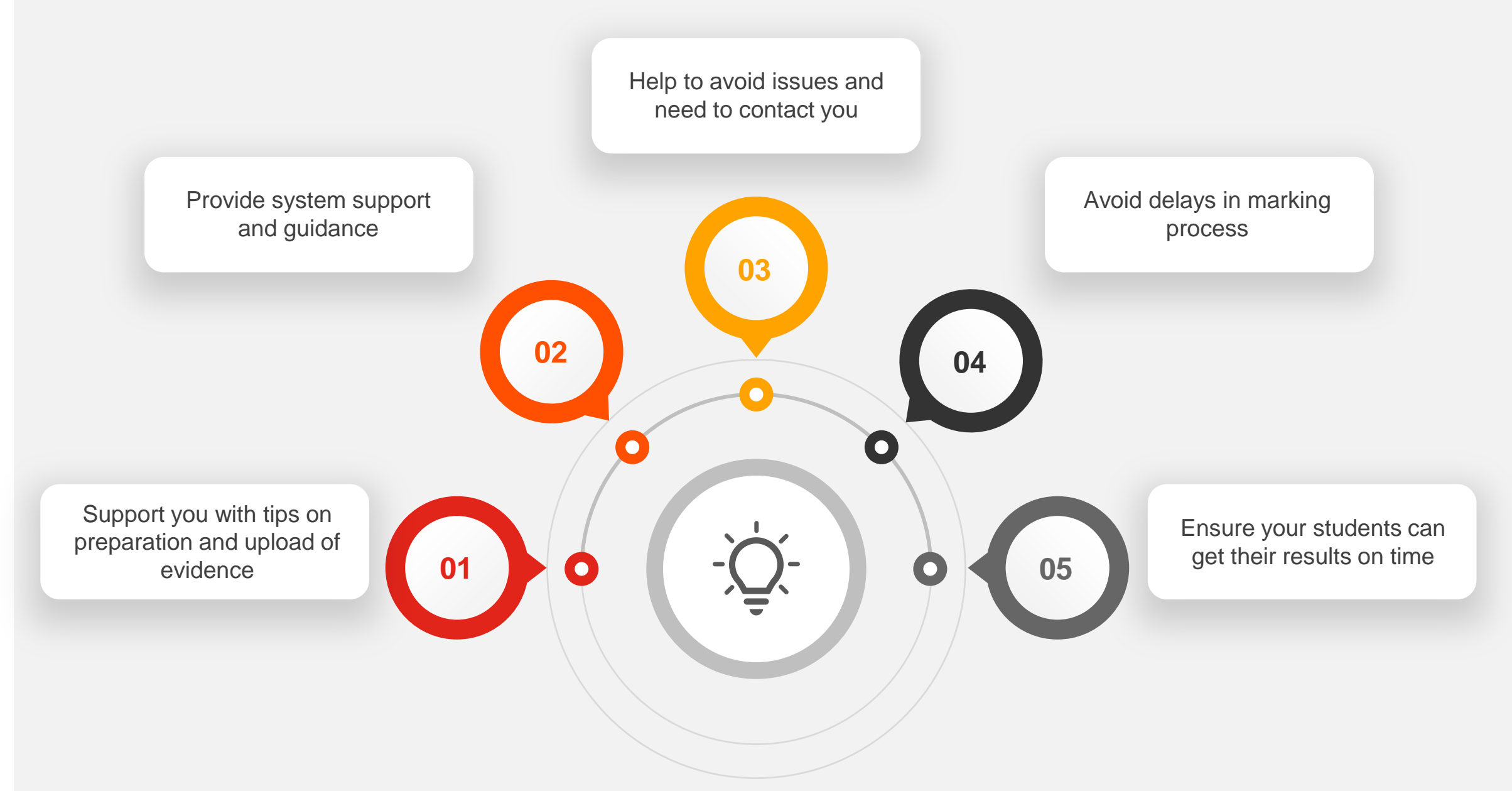

## What is the Employer-Set Project?

- The Employer-Set Project (ESP) assessment is a project made up of a number of tasks, based on a real-life work-based problem.
- The assessment is designed to allow students to show how they can tackle problems using the knowledge and skills learnt in the Core components.
- > The ESP is externally set and externally marked by City & Guilds.
- Providers are responsible for the delivery of the assessment in line with the guidance provided, gathering student evidence, and submitting this to City & Guilds for marking.
- All available evidence for every student who has attempted the ESP assessment must be submitted for marking via Walled Garden ahead of the published deadlines for each assessment series.

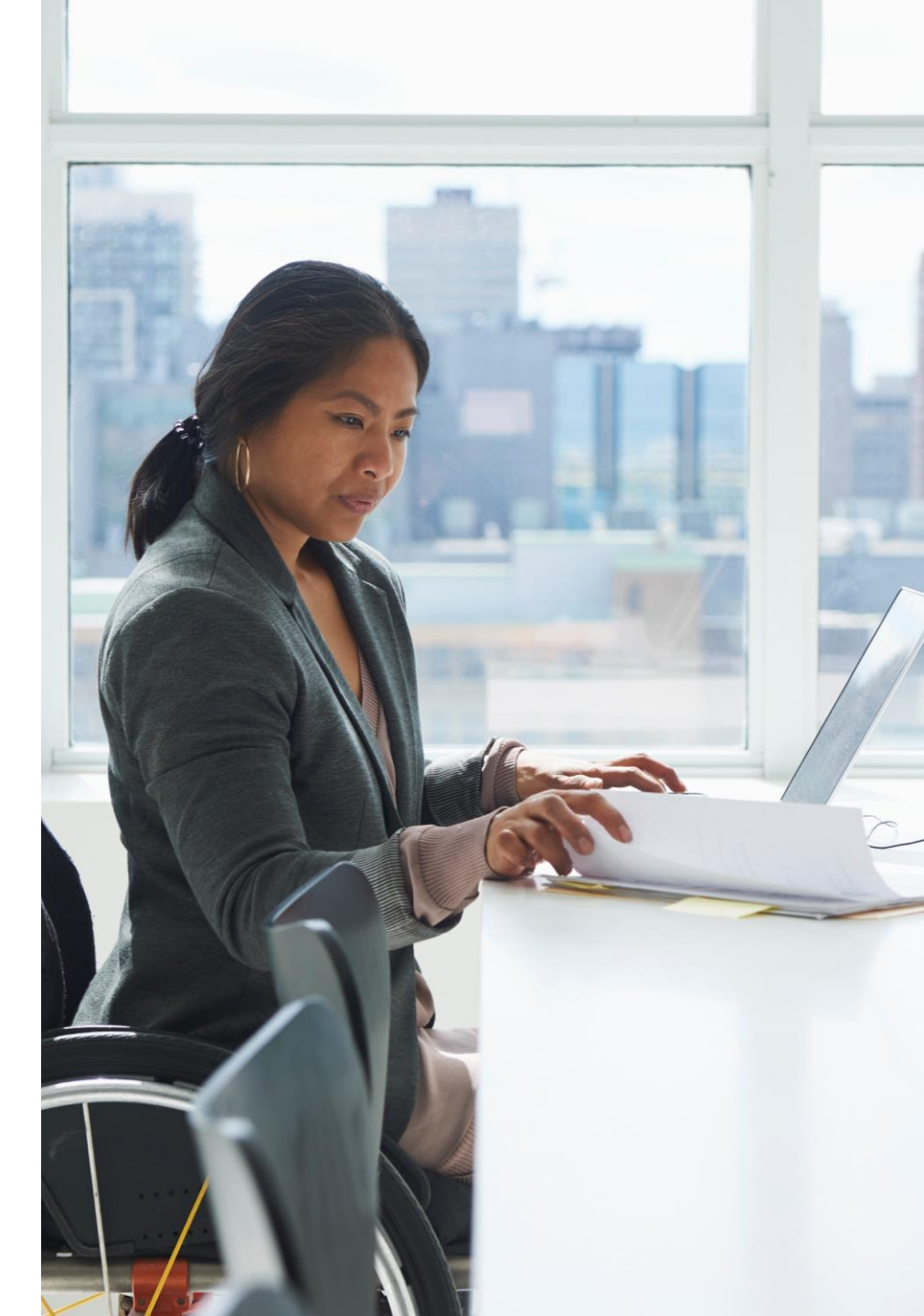

ch 2025

# Management and Administration (8715) Occupational Specialism

- The Management & Administration Occupational Specialism (OS) is a project made up of a number of tasks.
- During the learning programme it is expected that tutors will have the opportunity to set shorter formative tasks to allow students to independently use the learning they have covered.
- Students should be made aware during learning of what the Performance Outcomes are how they are implemented in marking the Occupational Specialism, so that they understand the level of performance to achieve high marks.
- > This OS is externally set and externally marked by City & Guilds.
- Providers are responsible for the delivery of the assessment in line with the guidance provided, gathering student evidence, and submitting this to City & Guilds for marking.
- All available evidence for every student who has attempted the M&A OS assessment must be submitted for marking via Walled Garden ahead of the published deadlines for each assessment series.

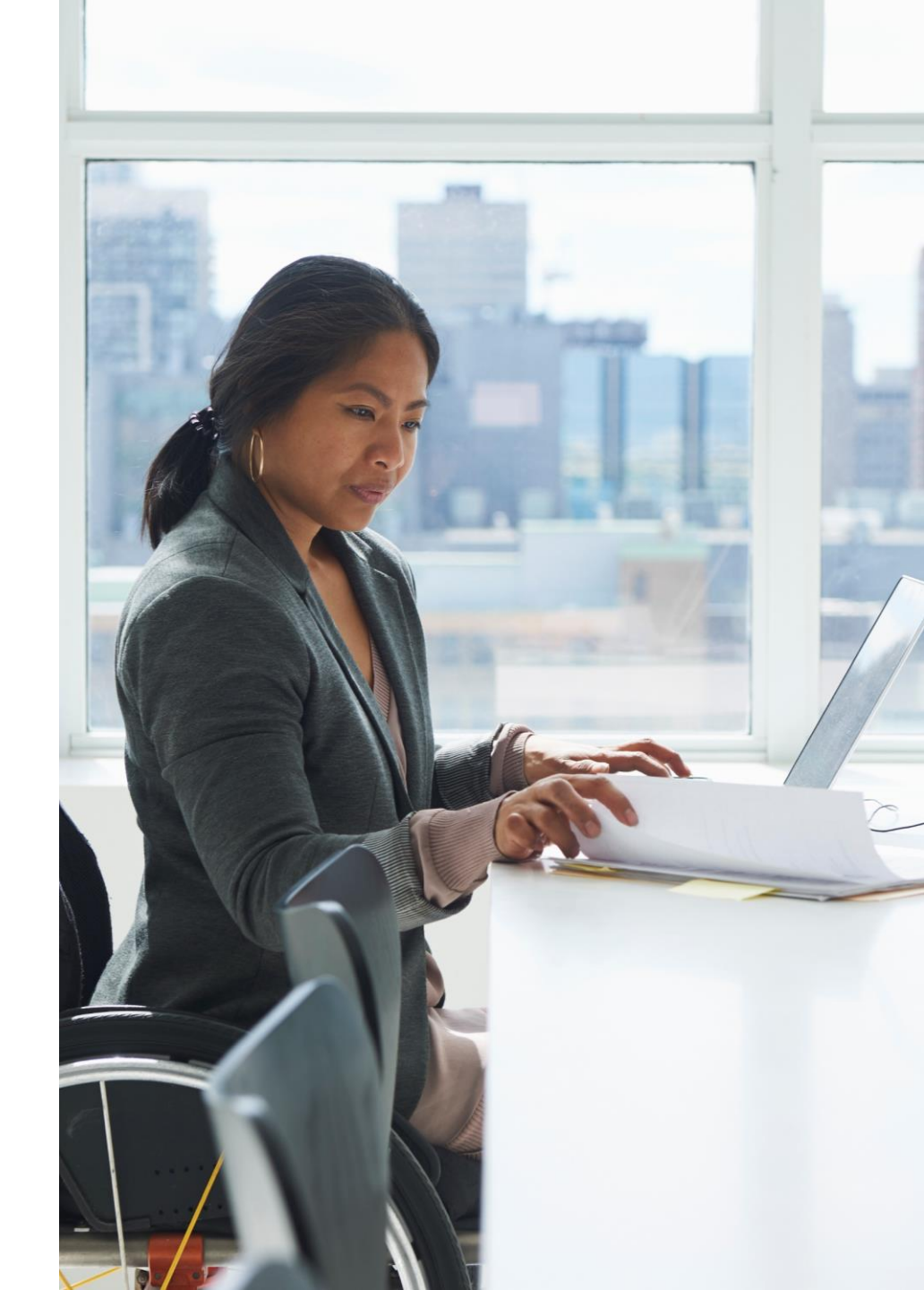

## Learning lessons from previous series

 $\sim$ 

## **Common issues with evidence uploads**

- Missing evidence
- Unclear learner evidence (unsure which student it related to, unsure if it had been included in the same document as another task)
- Missing/incomplete Tutor Evidence (Observation Records from presentations)
- Evidence was created but the centre did not upload it (either they didn't want to convert a file type or didn't think it was needed)
- Evidence Checklist was incomplete or missing
- Evidence Checklist was missing the required issue codes
- > Declaration of Authenticity was missing or incomplete
- > Declaration of Authenticity was missing the required signatures

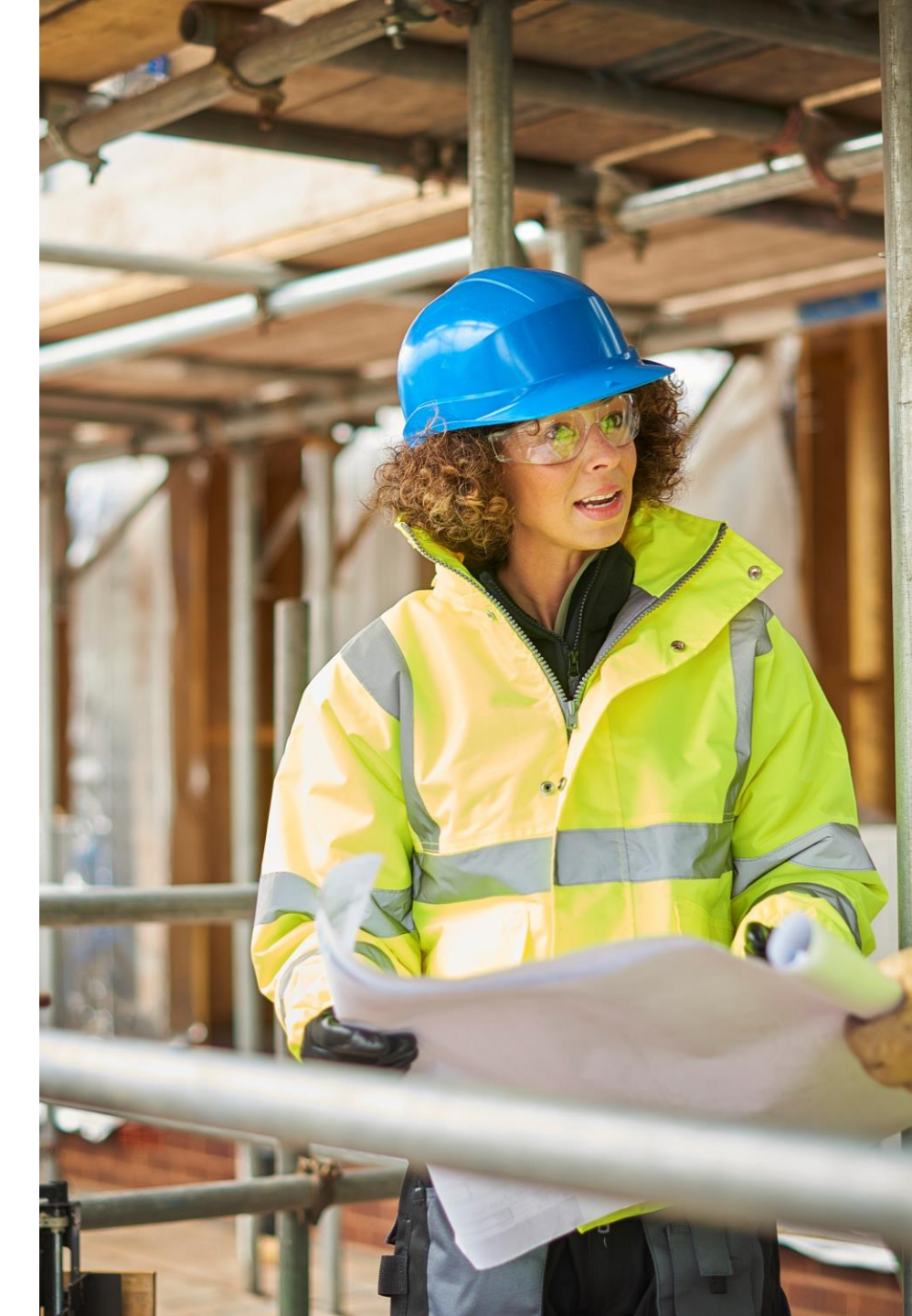

## **Common issues with evidence uploads**

- Fully or partially corrupted files
- Poor audio quality in videos
- Poor video quality
- Student or student(s) off screen
- Student seated
- Student unidentifiable in video
- Too many students in a group discussion
- Q&A not recorded
- Video recording incomplete
- Presenting via Teams
- Inconsistent practices for different students across the same assessment

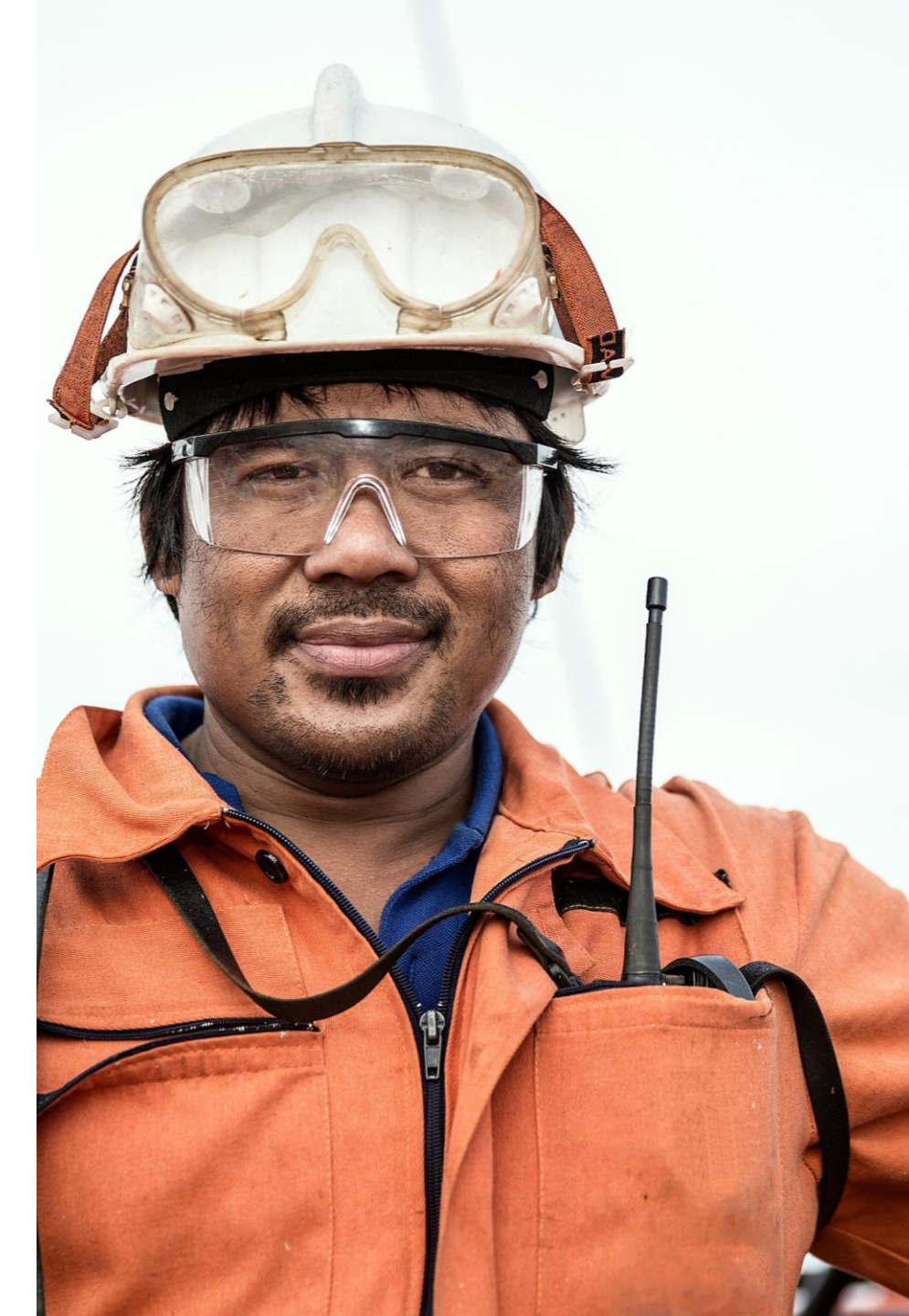

March 2025

ebinar Mar'25

## **Common issues with evidence uploads**

#### Evidence Upload Issues 2024

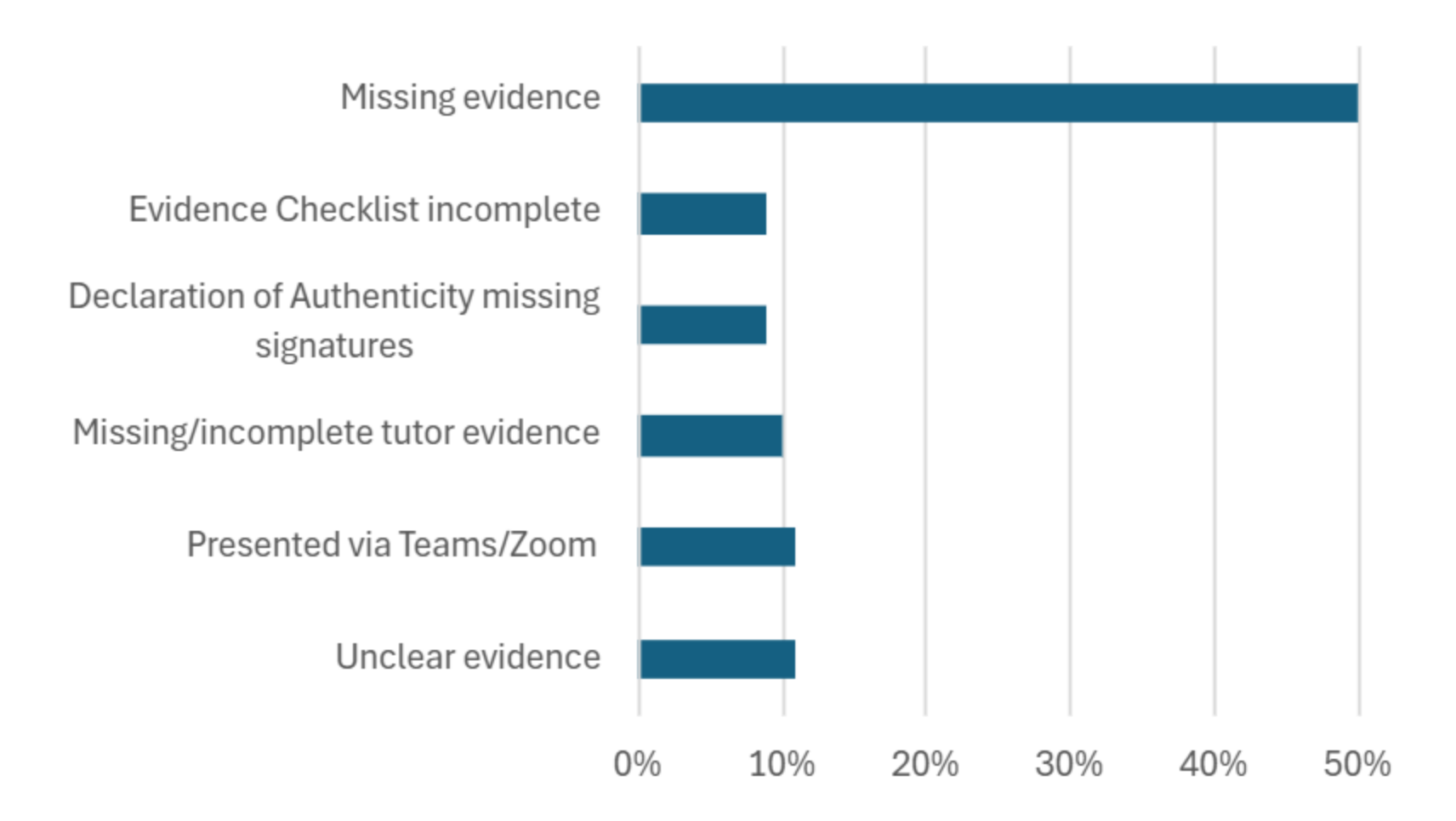

# Reminder of timelines

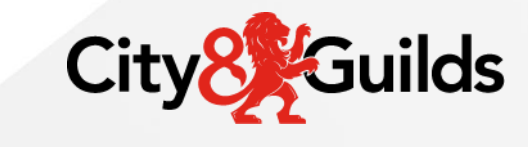

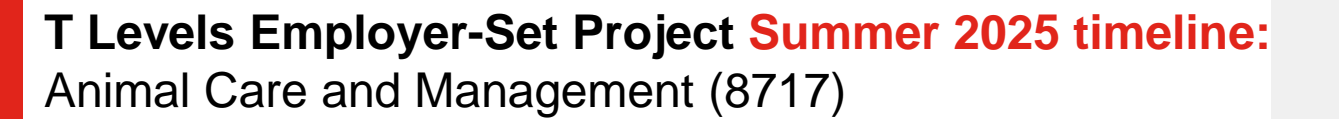

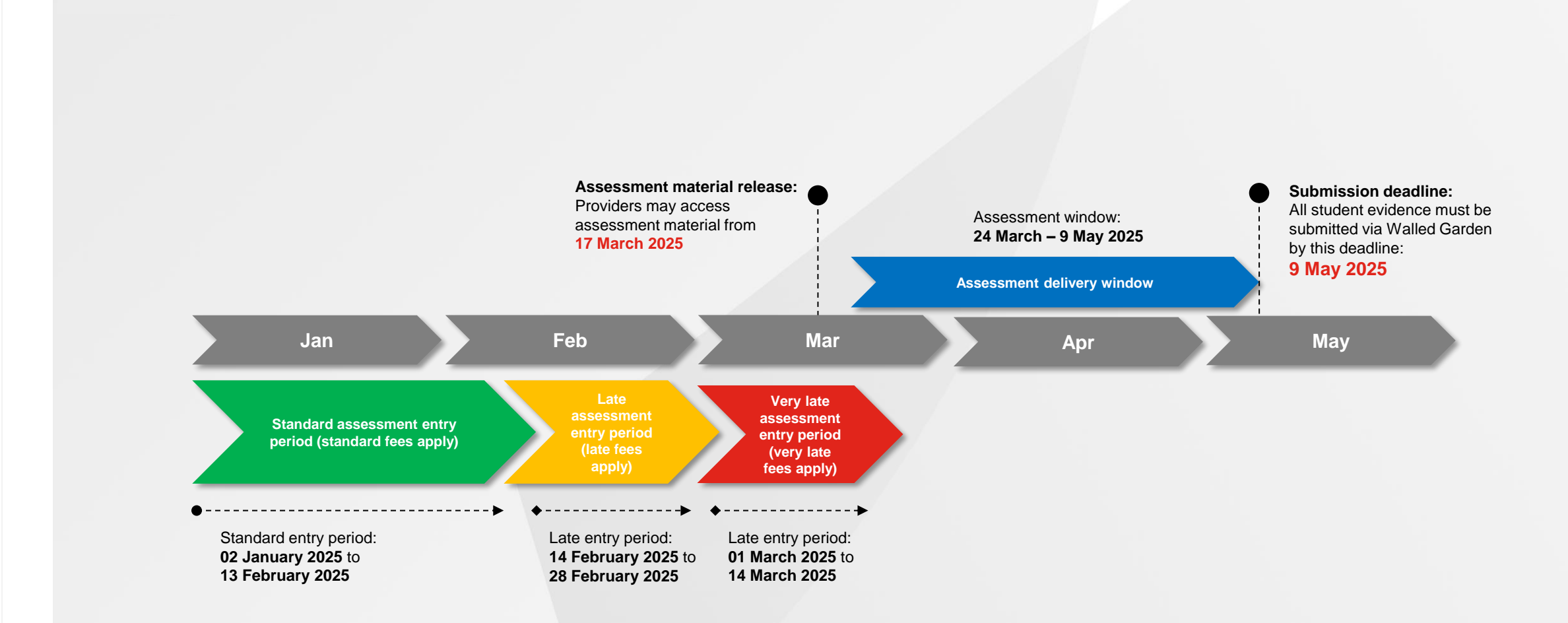

#### **T Levels Employer-Set Project Summer 2025 timeline:** Engineering and Manufacturing (8730)

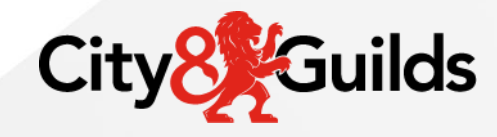

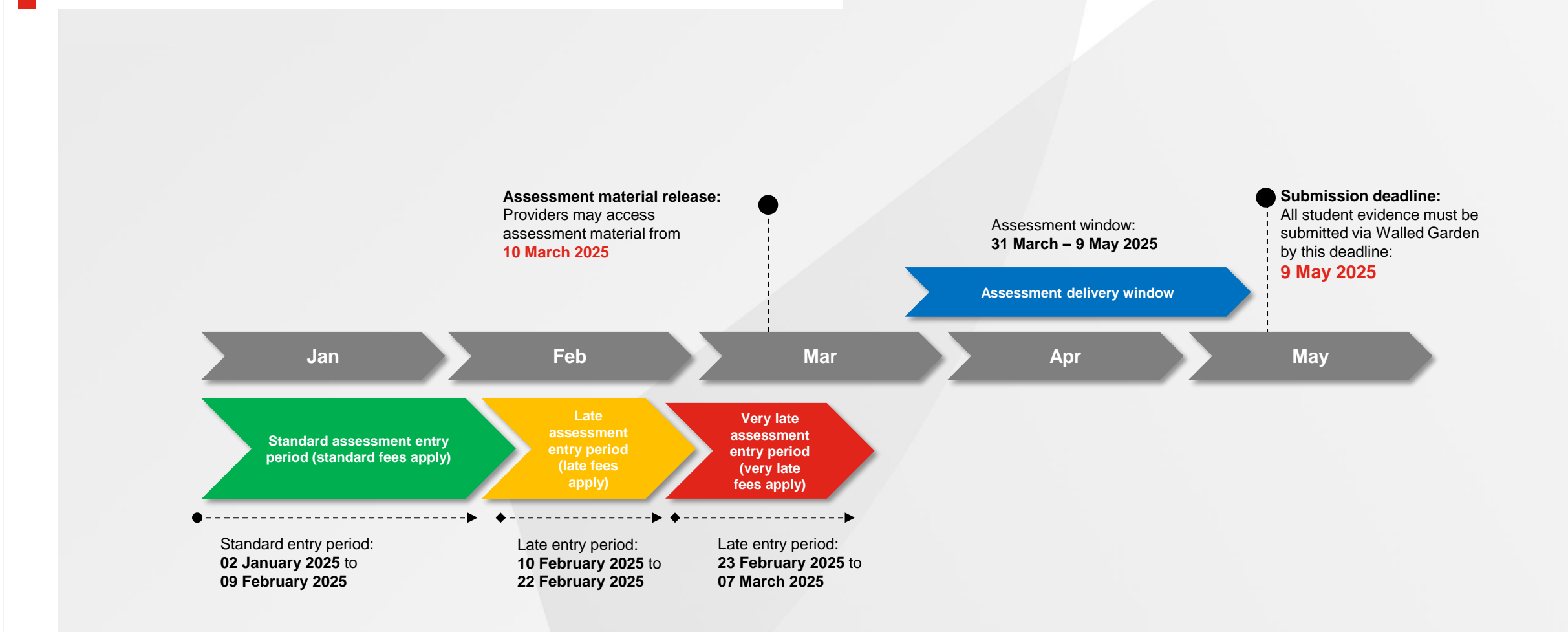

#### T Levels Employer-Set Project Summer 2025 timeline:

Onsite Construction (8710), Building Services Engineering (8711), Management and Administration (8715), Agriculture Land Management and Production (8717)

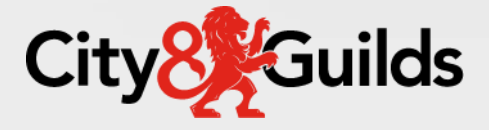

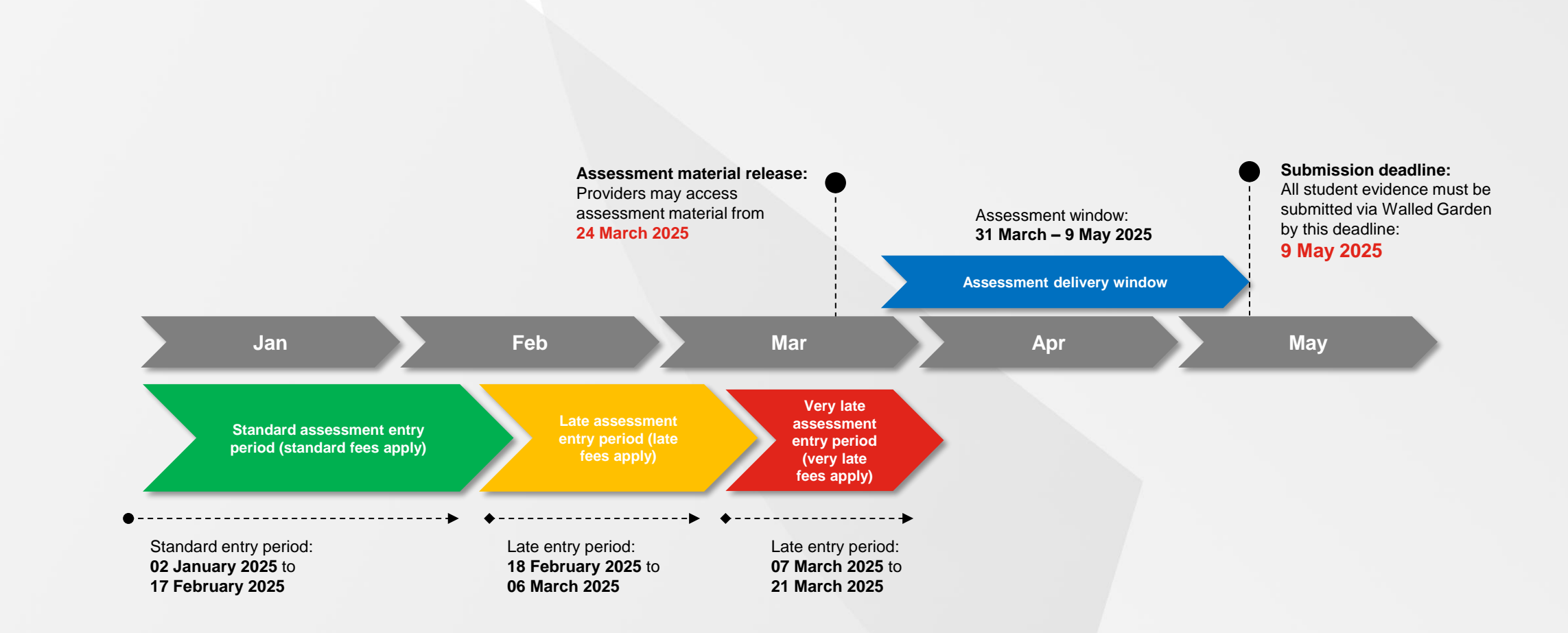

**T Levels Marked Occupational Specialism Summer 2025 timeline:** Management and Administration (8715)

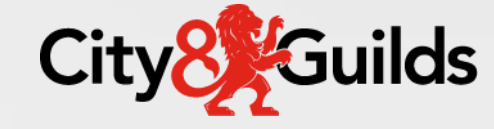

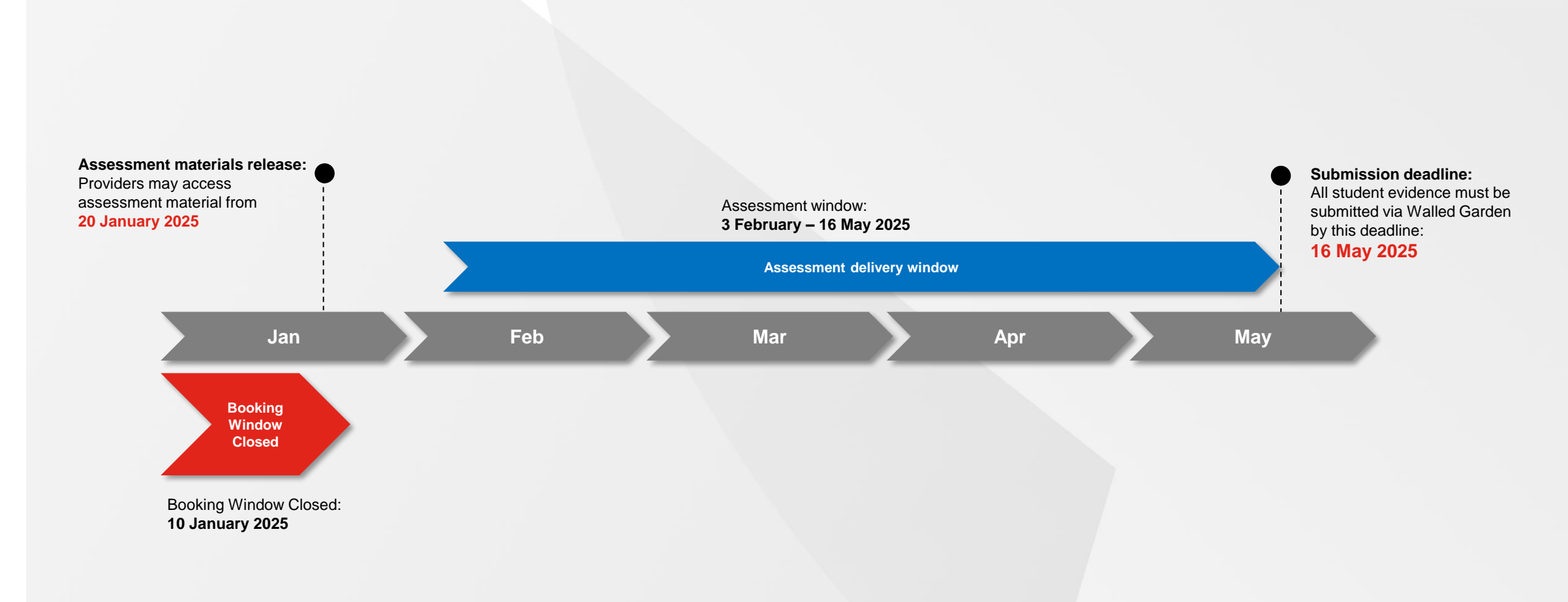

## **Submission deadlines for Marked Evidence Assessments**

| Employer Set Projects                                                                                                    |                                                 |                                      |
|----------------------------------------------------------------------------------------------------|-------------------------------------------------|--------------------------------------|
| T Level Technical Qualification                                                                                                    | Assessment Delivery<br>Window (Evidence Upload) | Summer Series<br>submission deadline |
| 8717 Animal Care and Management                                                                                                    | 24 March – 09 May                               |                                      |
| <ul> <li>8730 Engineering and Manufacturing</li> <li>8711 Onsite Construction</li> <li>8710 Building Services Engineering</li> <li>8715 Management and Administration</li> <li>8717 Agriculture Land Management and Production</li> </ul> | 31 March – 09 May                               | 09 May 2025                          |

| Management and Administration Occupational Specialism                                                    |                      |                                      |
|----------------------------------------------------------------------------------------------------|----------------------|--------------------------------------|
| T Level Technical Qualification Assessment Delivery Summer Ser<br>Window (Evidence Upload) submission de |                      | Summer Series<br>submission deadline |
| 8715 Management and Administration                                                                       | 03 February – 16 May | 16 May 2025                          |

## **Additional Charges and Extensions**

#### Late submission of evidence

Providers that do not submit all required evidence to City & Guilds for marking by the published deadline dates will incur a late submission administrative fee.

Please check all your submissions are complete and correct prior to the deadline and before submitting.

As an example, you may have submitted all the evidence but there is no declaration of authenticity or a missing evidence checklist and this constitutes incomplete evidence.

Charges will be applied for late, missing, or incomplete evidence. Further information can be found on the Centre Charges List.

#### Notification of delivery issues

If for any reason, a centre cannot meet the deadline, they must notify City & Guilds using this form: Notification of late submission of evidence

Please note that additional charges are still applicable on any late submissions, regardless of the reasons for this.

## Delivering ESP and M&A OS assessments

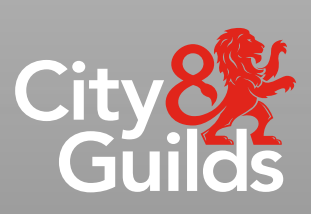

## **Release of assessment materials**

City & Guilds will use the <u>T Level Service Portal</u> to release the live ESP and Management and Administration OS assessment materials securely to Providers.

To access materials:

- Find the correct qualification in the 'Course' tab.
- Select 'Evidence'.
- Download the zip file.
- Select the information button to reveal the password for password-protected documents.

The materials will only be made available to those Providers who are approved, have valid registrations, and have entered their students onto the specific assessment series. **Once downloaded, Providers must keep all assessment materials stored securely at all times.** 

Providers should take time to familiarise themselves with the guidance ahead of the assessment series when the assessments must take place.

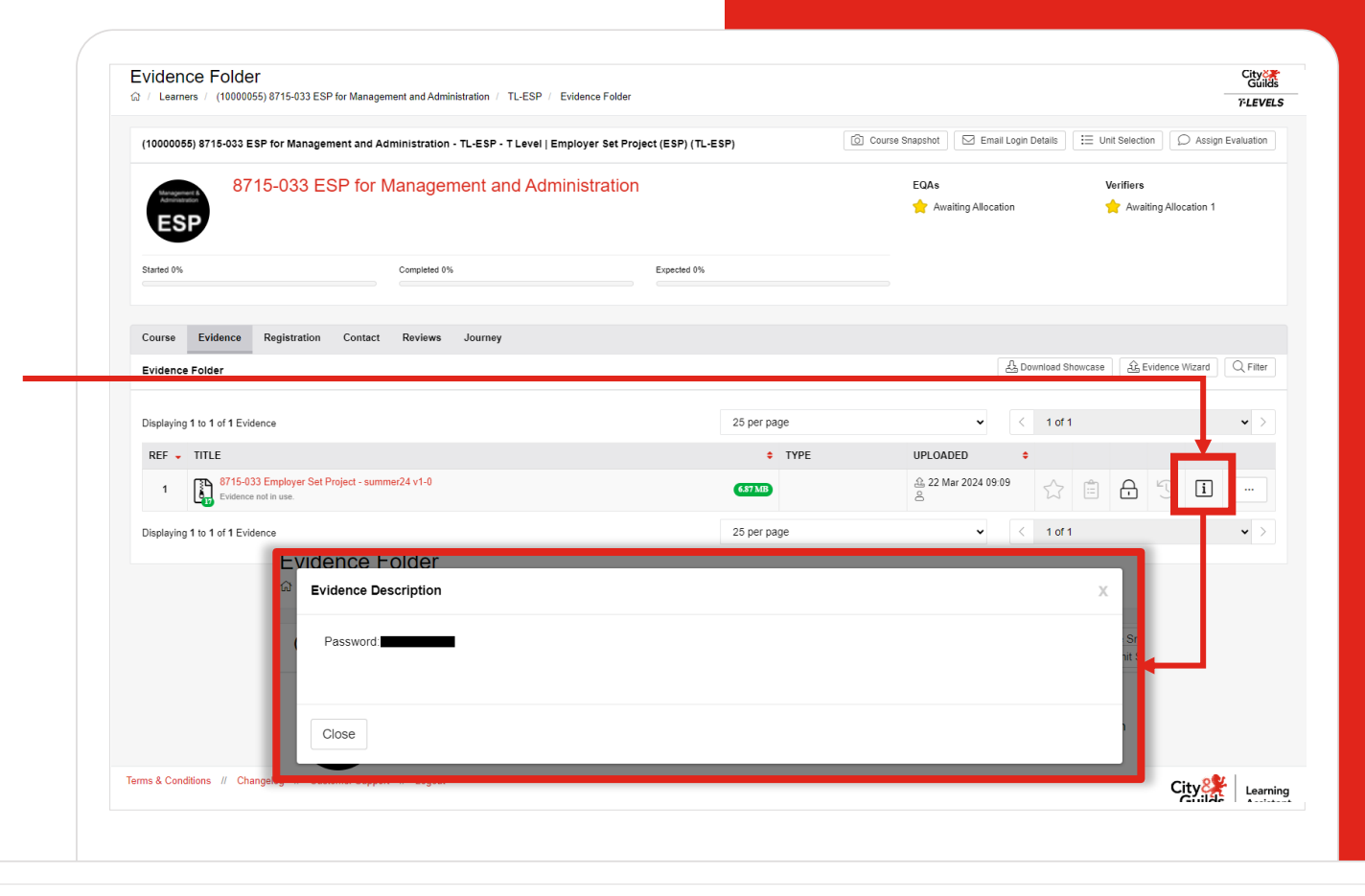

## **Preparing students**

In previous series, we have encountered issues where documentation which is produced/saved by the students themselves, is not completed accurately or in full.

To address this, we advise:

- Ensure students know their unique City & Guilds enrolment number (ENR).
- Provide students with the 'header templates' for any evidence that will be generated electronically.
- If notes are handwritten (and later scanned in), ensure students write their name and enrolment number clearly.

It is important to ensure that the assessment conditions are known to the students.

To address this, we advise:

- Provide students with the guidance material appropriate to each task they must complete.
- Ensure students are aware of time restrictions for all tasks.

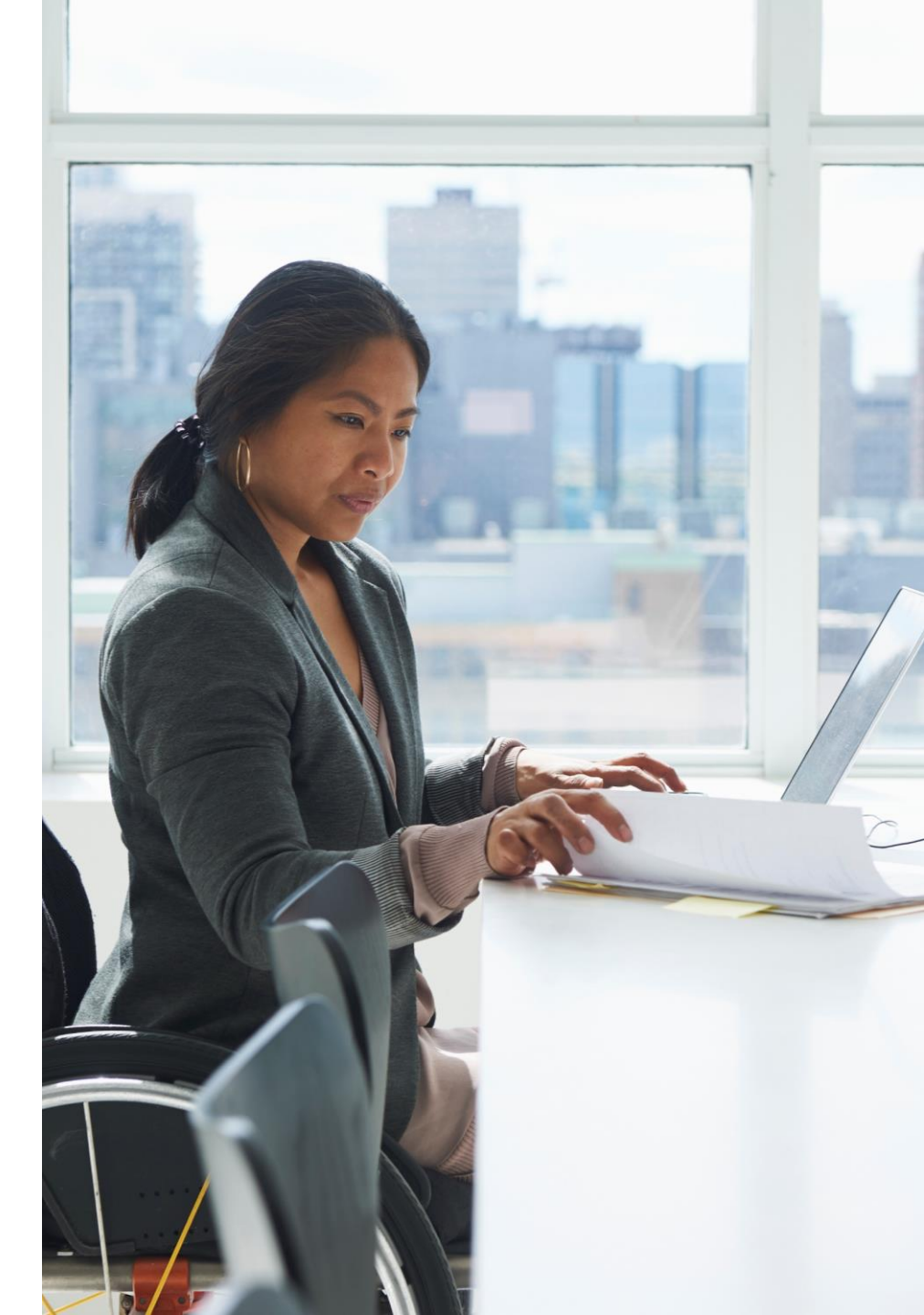

## **Special consideration**

We apply special consideration following the JCQ guidance.

- > When requests are received, it's not possible to reply to everyone, however, we will inform the applicant if a request is rejected.
- > After results are issued, the tariff or estimated mark applied may be identified by comparing the mark breakdown to the results slip.
- Link to special consideration application form City & Guilds Application for special consideration

Examples:

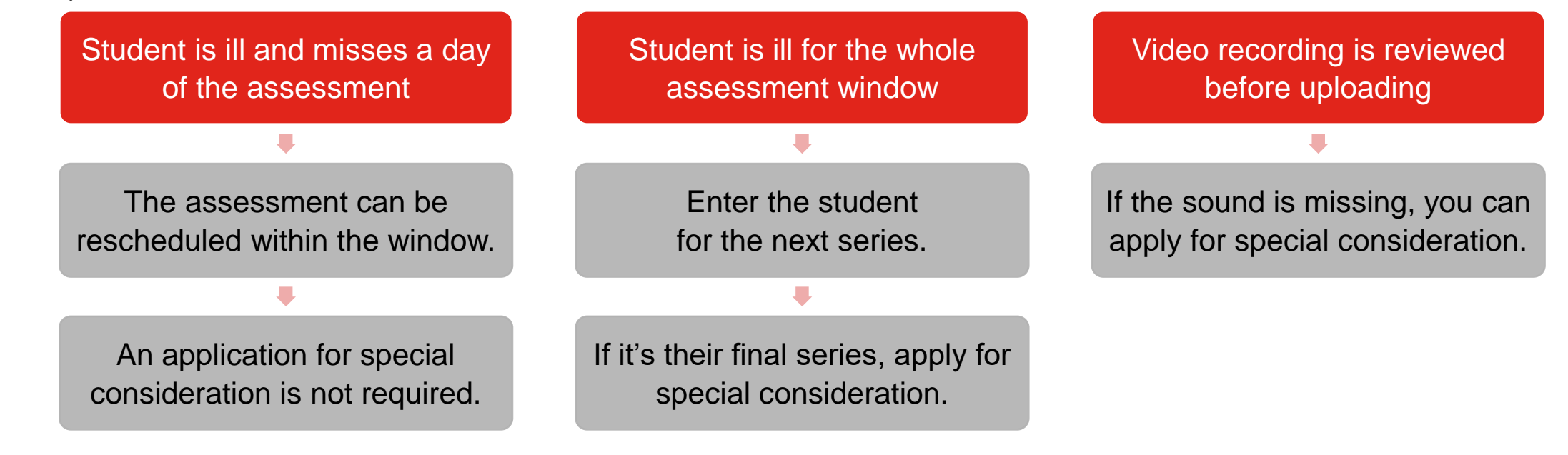

## **Evidence requirements**

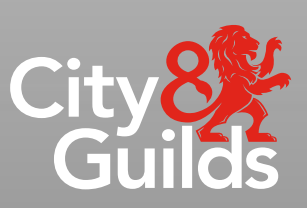

## File formats and size

- Where the minimum evidence requirements have not been submitted or the quality of evidence is insufficient to make a judgement, any judgement will be based on the evidence that has been submitted.
- > Where this is insufficient to provide a mark, a mark of zero may be given.
- Please ensure that larger files (such as videos) are compressed to reduce their size. If you need to do this, there are tools which can support you.
- > We do not require video files to be of Full High Definition (HD) quality, they just need to be of reasonable quality and without pixelation.
- > The table below shows the maximum file sizes we recommend for videos which are uploaded to Walled Garden.
- > This is the responsibility of the Provider, and must be planned in advance to avoid late submissions which could result in late results.

| Maximum video file size          | 2.5 GB          |
|----------------------------------|-----------------|
| Recommended resolution for video | 720p (1280x720) |

## Video recordings: technical advice

- Before delivering any task that requires video evidence to be captured, it is important that the video and audio is tested before and after.
- This includes understanding the video file size that will be generated: video quality may need to be reduced to ensure manageable file sizes.
- The maximum file size is 2.5GB. It is recommended that lower resolution formats for videos are used when recording to achieve this.
- In order to manage the size of the video files, we suggest recording videos at a resolution of 720p (1280x720) rather than 1080p (1920x1080).
- > A resolution of 720p will likely result in files less than half the size of 1080p, usually with no significant impact on quality.
- Typical file sizes for videos are 4 90MB per minute for 720p and 6 130MB per minute for 1080p, depending on compression setting and the amount of movement recorded in the scene.
- > By sticking to 720p, you should be able to ensure that all video files recorded have a file size of less than 2.5 GB, as required.

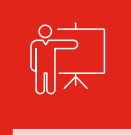

#### Hardware test run

Please consider the environment and recording equipment prior to the assessment commencing. Test the equipment being used for recording, and consider how it will look and sound within the video recording, to ensure video and audio are of acceptable standards and can enable marking to take place.

## Video recordings: audio

- A microphone, separate from the recording device, should be considered to ensure good quality audio can be captured.
- For presentation tasks, the microphone should be close to, or on the student (e.g. a lapel microphone).
- For group discussions, the microphone should be placed between the students i.e. the area they are projecting their voice towards – this may not be towards the video recorder (e.g. use of a desk microphone)

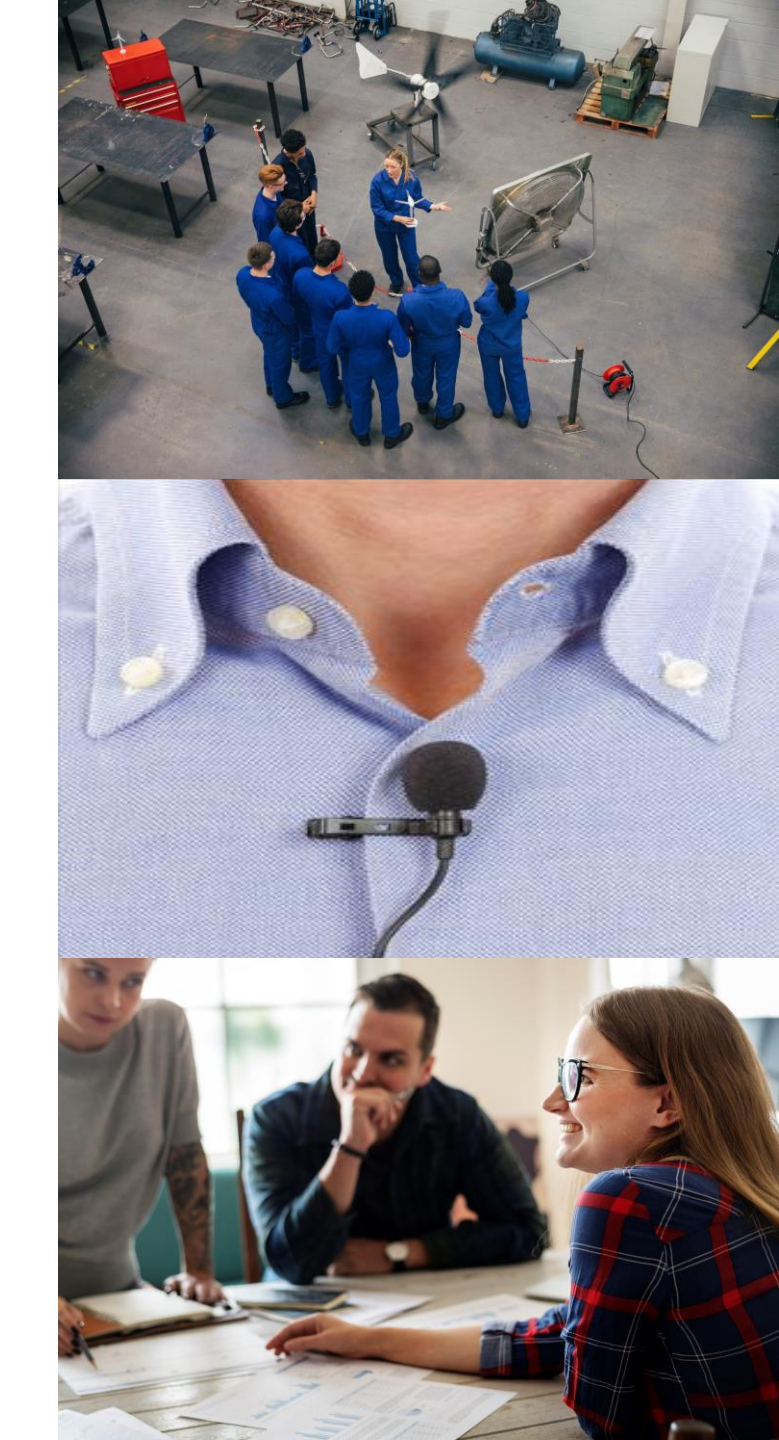

## **Examples**

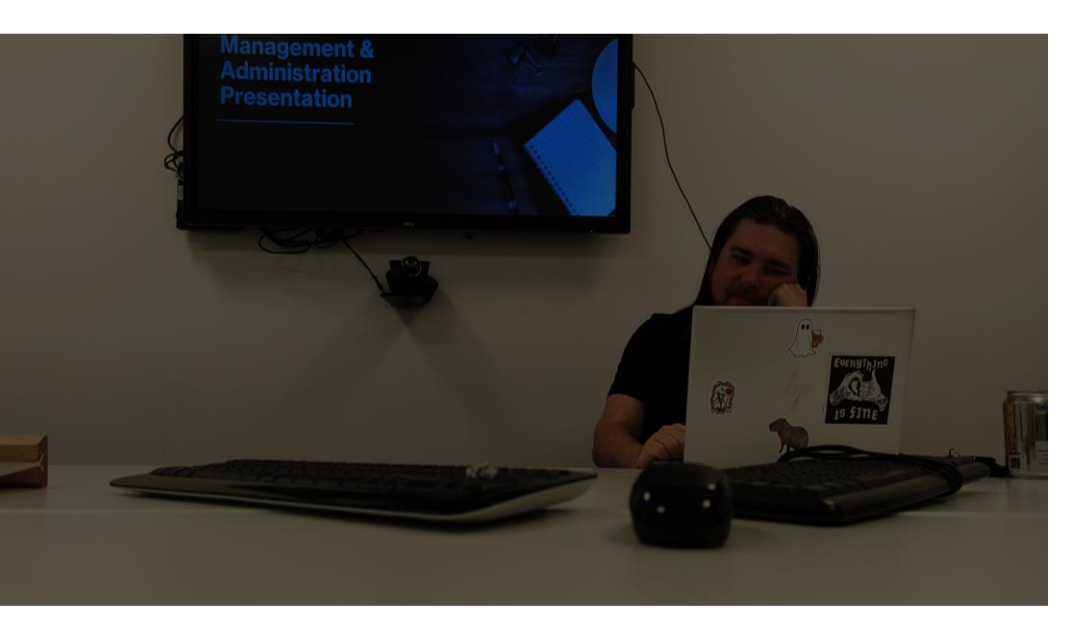

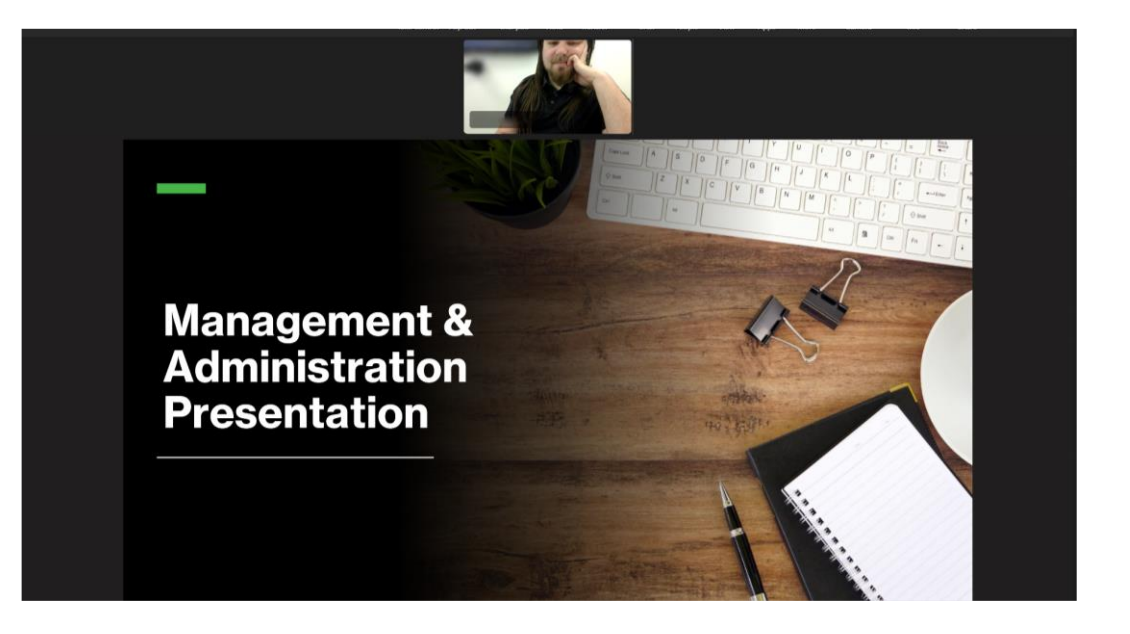

#### X Too dark

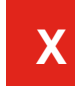

Sitting down (assessment guidance asks that the student is standing to present)

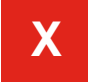

Unable to identify student (no ID)

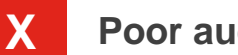

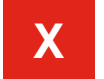

Presenting via Teams/Zoom call

## **Examples**

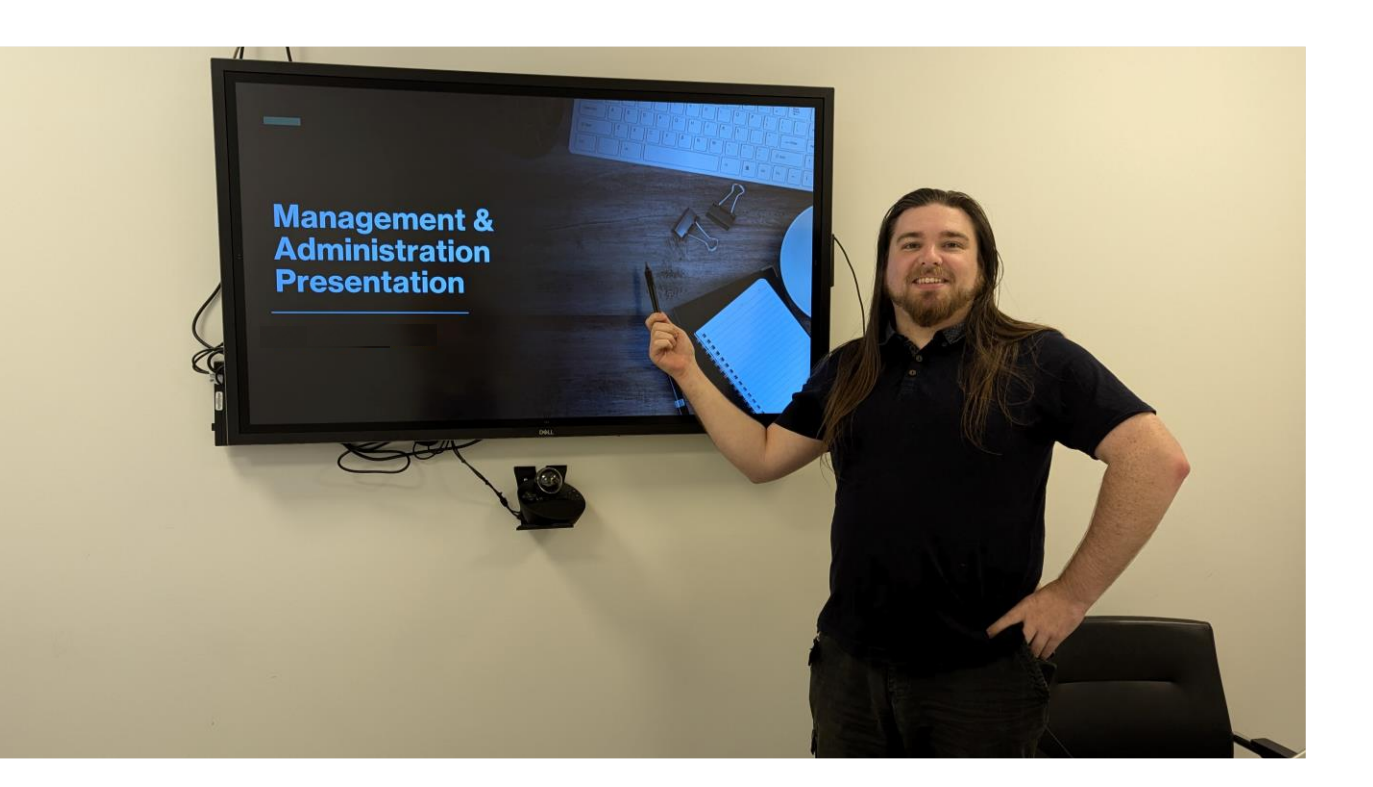

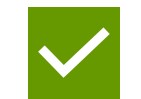

Student is standing for the presentation

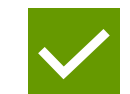

Good lighting and angle

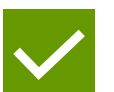

Student can be clearly heard

Completing assessment documentation

## **Completing assessment evidence**

**Declaration of Authenticity** 

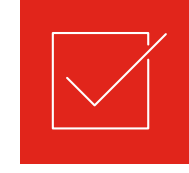

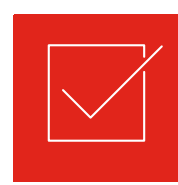

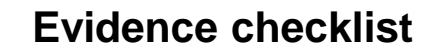

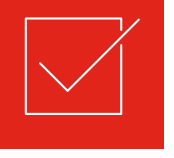

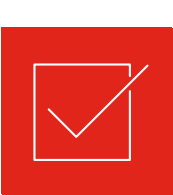

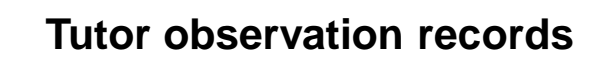

Student-generated evidence

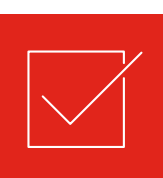

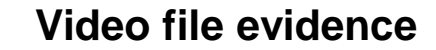

## **Declaration of Authenticity**

The Declaration of Authenticity allows us to authenticate the students' work as their own.

One declaration needs to be completed per student.

Where the student or tutor is unable to or does not confirm authenticity through signing a declaration form, we will remove the evidence, nothing will progress to be marked, and we will change the submission to 'Work Not Submitted' (WNS).

If any question of authenticity arises, the Provider may be contacted for justification of authentication.

Any delay in submitting a completed declaration or responding to any queries will potentially delay the release of results.

The Declaration of Authenticity is mandatory for marking.

| Declaration of authenticity                                                                          |                                                                                                    |                                            |
|----------------------------------------------------------------------------------------------------|----------------------------------------------------------------------------------------------------|--------------------------------------------|
| Assessment number<br>(eg 1234-033)                                                                   | 8715-033                                                                                                   |                                            |
| Assessment title                                                                                     | Management and Administration Employer Set Pr                                                              | oject                                      |
|                                                                                                    |                                                                                                    |                                            |
| Candidate name                                                                                       | Jane Doe                                                                                                   |                                            |
| City & Guilds candidate No.                                                                          | 0000001                                                                                                    |                                            |
| Provider name                                                                                        | Test Centre                                                                                                |                                            |
| City & Guilds provider No.                                                                           | 99999999                                                                                                   |                                            |
| Has the candidate received any <ul> <li>Yes</li> <li>No</li> </ul> If yes, give details below: Tool: | additional support in the production of this work?                                                         |                                            |
| G                                                                                                    | Survance/support given                                                                                     |                                            |
|                                                                                                    |                                                                                                    |                                            |
|                                                                                                    |                                                                                                    |                                            |
|                                                                                                    |                                                                                                    |                                            |
| Candidate declaration<br>I confirm that all work submitted                                           | l is my own, and that I have acknowledged all sourc                                                        | es I have used.                            |
| Signature                                                                                            |                                                                                                    | Date                                       |
| Jane Doe                                                                                             |                                                                                                    | 12/05/2024                                 |
|                                                                                                    |                                                                                                    |                                            |
| I confirm that all work was cond<br>candidate's work, and am satisf<br>the candidate.                | ucted under conditions designed to assure the auth<br>ied that, to the best of my knowledge, the work proc | enticity of the<br>Juced is solely that of |
| Signature                                                                                            |                                                                                                    | Date                                       |
| χ John Smith                                                                                         |                                                                                                    | 12/05/2024                                 |
| If completing electronically, double                                                                 | click next to the 'X' to add an electronic signature once t                                                | he record is finalised.                    |
|                                                                                                    |                                                                                                    |                                            |

## **Declaration of Authenticity**

| Assessment number<br>(eg 1234-033)       8715-033         Assessment title       Management and Administration Employer Set Project         Candidate name       Jane Doe         City & Guilds candidate No.       00000001         Provider name       Test Centre         City & Guilds provider No.       99999999         viditional support       Iase the candidate received any additional support in the production of this work?         □ Yes       ⊠ No         Iyes, give details below:       Iase         Candidate declaration       Guidance/support given         Confirm that all work submitted is my own, and that I have acknowledged all sources I have used.         Signature       Date         Jane Doe       12/05/2024         Signature       Date         Signature       Date         Signature       Date         Signature       Date         Signature       Date         Signature       Date         Signature       Date         You John Smith       12/05/2024         Completing electronically, double click next to the ½ to add an electronic signature once the record is finalised.                                                                                                    | Declaration of authe                                                                                                    | enticity                                                      |                         |
|----------------------------------------------------------------------------------------------------|----------------------------------------------------------------------------------------------------|---------------------------------------------------------------|-------------------------|
| Assessment title       Management and Administration Employer Set Project         Candidate name       Jane Doe         City & Guilds candidate No.       00000001         Provider name       Test Centre         City & Guilds provider No.       99999999         Vaditional support       tase the candidate received any additional support in the production of this work?         □ Yes       ⊠ No         'yes, give details below:       Task         Guidance/support given       Signature         Date       12/05/2024         Signature       Date         Jane Doe       12/05/2024         Signature       Date         Signature       Date         Signature       Date         Signature       Date         Signature       Date         Signature       Date         Signature       Date         Signature       Date         Signature       Date         Signature       Date         Addidate       Sole()         Yes, why may satisfied that, to the best of my knowledge, the work produced is solely that of the candidate.         Signature       Date         Completing electronically, double click next to the % to add an electronic signature once the r                                                                                                    | Assessment number<br>(eg 1234-033)                                                                                                    | 8715-033                                                      |                         |
| Candidate name       Jane Doe         City & Guilds candidate No.       0000001         Provider name       Test Centre         City & Guilds provider No.       99999999         Additional support       Has the candidate received any additional support in the production of this work?         I Yes       INO         Yes       INO         Yes.give details below:       INO         Task       Guidance/support given         Candidate declaration       Ino         confirm that all work submitted is my own, and that I have acknowledged all sources I have used.         Signature       Date         Jane Doe       12/05/2024         Signature       Date         Confirm that all work was conducted under conditions designed to assure the authenticity of the andidate's work, and am satisfied that, to the best of my knowledge, the work produced is solely that of te candidate's work, and am satisfied that, to the best of my knowledge, the work produced is solely that of te candidate's work, and am satisfied that, to the best of my knowledge, the work produced is solely that of te candidate's work, and am satisfied that, to the best of my knowledge, the work produced is solely that of te candidate's work, and am satisfied that, to the best of my knowledge, the work produced is solely that of te candidate's work, and am satisfied that, to the best of my knowledge, the work produced is solely that of te candidate's work and that's to the candidate's work and that's to the candidate's work and that's to the candidate's work an                                                                                                | Assessment title                                                                                                    | Management and Administration Employer Set Pr                 | roject                  |
| City & Guilds candidate No.       00000001         Provider name       Test Centre         Signature       9999999         Additional support       Test Centre         Task       Guidance/support given         Task       Guidance/support given         Task       Guidance/support given         Candidate declaration       Confirm that all work submitted is my own, and that I have acknowledged all sources I have used.         Signature       Date         Jane Doe       12/05/2024         Signature       Date         Confirm that all work was conducted under conditions designed to assure the authenticity of the andidate's work, and am satisfied that, to the best of my knowledge, the work produced is solely that of the candidate's work, and am satisfied that, to the best of my knowledge, the work produced is solely that of the candidate's work, and am satisfied that, to the best of my knowledge, the work produced is solely that of the candidate's work, and am satisfied that, to the best of my knowledge, the work produced is solely that of the candidate's work, and am satisfied that, to the best of my knowledge, the work produced is solely that of the candidate's work, and am satisfied that, to the best of my knowledge, the work produced is solely that of the candidate's work, and am satisfied that, to the best of my knowledge, the work produced is solely that of the candidate's work, and am satisfied that, to the best of my knowledge, the work produced is solely that of the candidate's work, and am satisfied that, to the best of my knowledge, the work produced is solely that of the candidate's work is anod | Candidate name                                                                                                    | Jane Doe                                                      |                         |
| Provider name       Test Centre         City & Guilds provider No.       99999999         Additional support       tast the candidate received any additional support in the production of this work?         □ Yes       ☑ No         Tyes, give details below:       Task         Guidance/support given       Guidance/support given         Candidate declaration       Confirm that all work submitted is my own, and that I have acknowledged all sources I have used.         Signature       Date         Jane Doe       12/05/2024         Supervisor declaration       confirm that all work was conducted under conditions designed to assure the authenticity of the andidate.         Signature       Date         Jane Doe       12/05/2024         Supervisor declaration       confirm that all work was conducted under conditions designed to assure the authenticity of the andidate's work, and am satisfied that, to the best of my knowledge, the work produced is solely that of the candidate.         Signature       Date                                                                                                    | City & Guilds candidate No.                                                                                                    | 0000001                                                       |                         |
| City & Guilds provider No.       99999999         Additional support       tas the candidate received any additional support in the production of this work?         □ Yes       □ No         ryes, give details below:       Task         Task       Guidance/support given         Standidate declaration       Guidance/support given         confirm that all work submitted is my own, and that I have acknowledged all sources I have used.         Signature       Date         Jane Doe       12/05/2024         Supervisor declaration       confirm that all work was conducted under conditions designed to assure the authenticity of the andidate's work, and am satisfied that, to the best of my knowledge, the work produced is solely that of the candidate.         Signature       Date                                                                                                    | Provider name                                                                                                    | Test Centre                                                   |                         |
| Additional support   las the candidate received any additional support in the production of this work?   lyes   lyes   lyes   Task   Guidance/support given     Task   Guidance/support given     Candidate declaration   confirm that all work submitted is my own, and that I have acknowledged all sources I have used.   Signature   Date   Jane Doe   12/05/2024   Supervisor declaration confirm that all work was conducted under conditions designed to assure the authenticity of the andidate's work, and am satisfied that, to the best of my knowledge, the work produced is solely that of the candidate.   Signature Date   Signature Date   In that all work was conducted under conditions designed to assure the authenticity of the andidate's work, and am satisfied that, to the best of my knowledge, the work produced is solely that of the candidate.   Signature Date   In that all work was conducted under conditions designed to assure the authenticity of the andidate's work, and am satisfied that, to the best of my knowledge, the work produced is solely that of the candidate.   Signature Date   In the support of the andidate is solely that of the candidate.   Signature Date   In the support of the andidate.   In the support of the andidate.   Signature Date                                                                                                    | City & Guilds provider No.                                                                                                    | 99999999                                                      |                         |
| Task       Guidance/support given         Task       Guidance/support given         Candidate declaration                                                                                                    | Additional support<br>Has the candidate received an<br>□ Yes ⊠ No<br>If yes, give details below:                                                                                                    | y additional support in the production of this work?          |                         |
| Candidate declaration         confirm that all work submitted is my own, and that I have acknowledged all sources I have used.         Signature       Date         Jane Doe       12/05/2024         Supervisor declaration       confirm that all work was conducted under conditions designed to assure the authenticity of the andidate's work, and am satisfied that, to the best of my knowledge, the work produced is solely that of he candidate.         Signature       Date                                                                                                    | Task                                                                                                    | Guidance/support given                                        |                         |
| Signature     Date       Jane Doe     12/05/2024       Supervisor declaration     confirm that all work was conducted under conditions designed to assure the authenticity of the andidate's work, and am satisfied that, to the best of my knowledge, the work produced is solely that of he candidate.       Signature     Date       X     John Smith       12/05/2024                                                                                                    | Candidate declaration                                                                                                    | d is my own, and that I have acknowledged all sourc           | es I have used.         |
| Jane Doe       12/05/2024         Supervisor declaration       confirm that all work was conducted under conditions designed to assure the authenticity of the andidate's work, and am satisfied that, to the best of my knowledge, the work produced is solely that of the candidate.         Signature       Date         X       John Smith         12/05/2024       12/05/2024                                                                                                    | Signature                                                                                                    |                                                               | Date                    |
| Supervisor declaration         confirm that all work was conducted under conditions designed to assure the authenticity of the andidate's work, and am satisfied that, to the best of my knowledge, the work produced is solely that of he candidate.         Signature       Date         X       John Smith         12/05/2024         completing electronically, double click next to the 'X' to add an electronic signature once the record is finalised.                                                                                                    | Jane Doe                                                                                                    |                                                               | 12/05/2024              |
| Signature         Date           X         John Smith         12/05/2024           completing electronically, double click next to the 'X' to add an electronic signature once the record is finalised.         12/05/2024                                                                                                    | Supervisor declaration I confirm that all work was conducted under conditions designed to assure the authenticity of the candidate's work, and am satisfied that, to the best of my knowledge, the work produced is solely that of the candidate. |                                                               |                         |
| X John Smith 12/05/2024                                                                                                    | Signature                                                                                                    |                                                               | Date                    |
| completing electronically, double click next to the 'X' to add an electronic signature once the record is finalised.                                                                                                    | X John Smith                                                                                                    |                                                               | 12/05/2024              |
|                                                                                                    | If completing electronically, double                                                                                                    | e click next to the 'X' to add an electronic signature once t | he record is finalised. |

Ensure all qualification and student details are accurately inputted into the appropriate fields.

Include an explanation of any additional support that has been provided to the student.

Ensure the form is signed and dated in the correct boxes by both the student and tutor. If the Declaration of Authenticity is not signed and dated, then we cannot deem the evidence to be valid, and it cannot be marked. If we find an unsigned Declaration form, our Centre Operations team will need to contact centres and request the document to be signed by both the student and the tutor/supervisor, and it must be re-uploaded to Walled Garden.

#### **Evidence Checklist**

The Evidence Checklist must be completed by the centre and submitted to City & Guilds along with the student's evidence.

The form supports centre staff involved in the uploading of the evidence to the City & Guilds Walled Garden by identifying any evidence that is known to be missing – for example if a student did not attempt a task or the evidence has been lost for this, then the completion of the Evidence Checklist must reflect the actual evidence which is being provided for marking.

This document is mandatory for marking: an incomplete or incorrectly completed Evidence Checklist could lead to delayed results while further information is requested from the Provider.

#### Employer-Set Project - Evidence Checklist

8715-30 T Level Technical Qualification in Management and Administration

8715-033 Core: Employer-Set Project (Summer 2024)

| Candidate name              | Jane Doe    |
|-----------------------------|-------------|
| City & Guilds Candidate No. | 0000001     |
| Date                        | 25/05/2024  |
|                             |             |
| Provider name               | Test Centre |
| City & Guilds Provider No.  | 99999999    |
|                             |             |

I confirm that all files (as appropriate) have been checked for (please tick):
Adherence to City & Guilds filename convention requirements
Video quality
Audio quality
Acceptable file size (less than 2.5Gb)

| Task                                     | Evidence expected for marking                                                                     | Evidence to<br>be<br>uploaded?<br>(Y/N) | Issue code (if applicable)?<br>See list and guidance on<br>following page |
|------------------------------------------|---------------------------------------------------------------------------------------------------|-----------------------------------------|---------------------------------------------------------------------------|
| 1.1 Investigate the                      | PESTLE analysis                                                                                   | Y                                       |                                                                           |
| project bhei                             | SWOT analysis                                                                                     | Y                                       |                                                                           |
|                                          | Research outcomes summary table                                                                   | Y                                       |                                                                           |
|                                          | Outline of two possible approaches                                                                | Y                                       |                                                                           |
|                                          | Cost benefit analysis with your selected<br>approach clearly identified                           | N                                       | L2                                                                        |
| 1.2 Project Initiation<br>Document (PID) | A PID                                                                                             | Y                                       |                                                                           |
| 1.3 Project Plan                         | Project plan-on-a-page                                                                            | Y                                       |                                                                           |
|                                          | Written summary statement                                                                         | Y                                       |                                                                           |
| 1.4 Presentation                         | Presentation materials including presentation<br>slides, any presenter notes, and<br>any handouts | Y                                       |                                                                           |
|                                          | Video recording of presentation                                                                   | Y                                       |                                                                           |
|                                          | Observation Record form                                                                           | Y                                       |                                                                           |
| 2.1 Collaborative                        | Preparation for discussion notes                                                                  | Y                                       |                                                                           |
| Problem solving                          | Managing Director report                                                                          | N                                       | L2                                                                        |

### **Evidence Checklist**

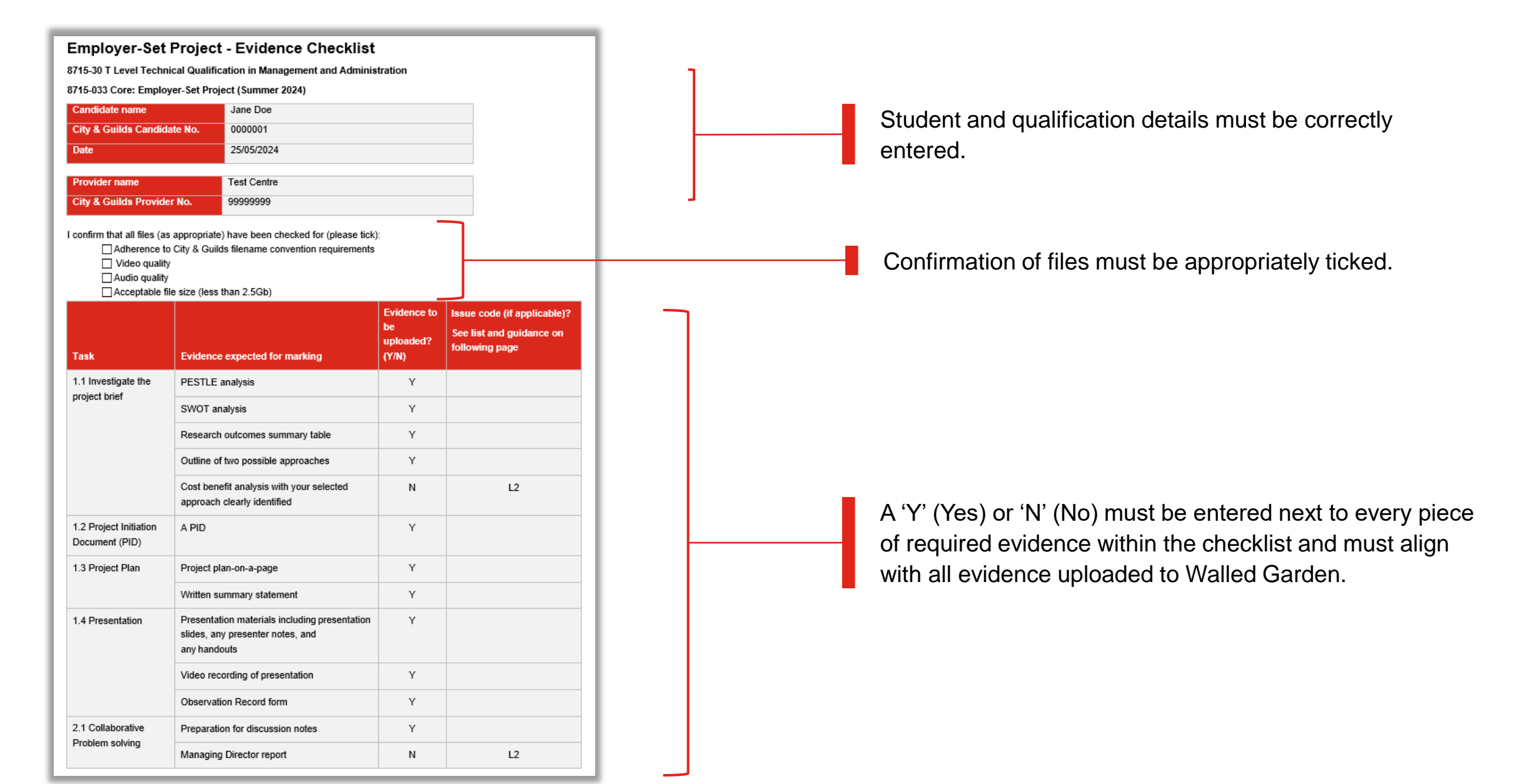

#### **Evidence Checklist – Issue Codes**

Issue codes must be entered where evidence is missing or incomplete. These can be referenced from the table and must be entered into the box beside missing or poor quality evidence.

This supports marking, as the detailing of the codes explains why the evidence is not present and avoids confusion for the marker.

We expect all evidence to be present for marking, and the Evidence Checklist provides us with confidence that providers have ensured that all necessary elements of the Employer-Set Project are captured and submitted for assessment, allowing for a comprehensive evaluation of a student's skills and abilities against the set criteria, preventing missing evidence, and supporting a fair and accurate grading process.

The codes ensure that all aspects of the unit are properly addressed and no important criteria are missed. This streamlines the marking process by eliminating the need to search through evidence to identify where specific criteria are addressed; if the evidence has not been produced or has been lost, then the marker will understand why. This helps to avoid any delays with results.

| Task              | Evidence expected for marking       | Evidence to<br>be<br>uploaded?<br>(Y/N) | Issue code (if applicable)?<br>See list and guidance on<br>following page |
|-------------------|-------------------------------------|-----------------------------------------|---------------------------------------------------------------------------|
| 2.1 Collaborative | Staff email                         | N                                       | L2                                                                        |
| Froben solving    | Video recording of group discussion | Y                                       | P2                                                                        |
|                   | Observation record form             | Y                                       |                                                                           |
| 2.2 Evaluation    | Evaluation account                  | Y                                       |                                                                           |

Where evidence cannot be provided or it contains issues, please use the appropriate code below:

| Learner related                                                                                                    | Provider related                                                                                                    |
|----------------------------------------------------------------------------------------------------|----------------------------------------------------------------------------------------------------|
| <ul> <li>L1 – Evidence generated by learner but not saved by learner</li> <li>L2 – No evidence generated by learner</li> <li>L3 – Other learner issue (please provide details in table below)</li> </ul> | <ul> <li>P1 – Evidence lost by provider</li> <li>P2 – No/poor audio on recording</li> <li>P3 – No/poor visual on recording</li> <li>P4 – Incomplete recording</li> <li>P5 – File has been corrupted</li> <li>P6 – Other provider issue (please provide details in table below)</li> </ul> |
| Provider comments:                                                                                                    |                                                                                                    |

| Task                        | Comments                                                                                              |
|-----------------------------|----------------------------------------------------------------------------------------------------|
| 2.1 Discussion<br>Recording | Sound cuts off a minute before the end of the recording due to an error when<br>compressing the file. |
|                             |                                                                                                    |

| lame      | John Smith    |
|-----------|---------------|
| Signature | _χ John Smith |
| Role      | Tutor         |
| Date      | 24/05/2024    |

March 2025

### **Evidence Checklist – Issue Codes**

| Task                                 | Evidence expected for marking       | Evidence to<br>be<br>uploaded?<br>(Y/N) | Issue code (if applicable)?<br>See list and guidance on<br>following page |
|--------------------------------------|-------------------------------------|-----------------------------------------|---------------------------------------------------------------------------|
| 2.1 Collaborative<br>Problem solving | Staff email                         | Ν                                       | L2                                                                        |
|                                      | Video recording of group discussion | Y                                       | P2                                                                        |
|                                      | Observation record form             | Y                                       |                                                                           |
| 2.2 Evaluation                       | Evaluation account                  | Y                                       |                                                                           |

#### Where evidence cannot be provided or it contains issues, please use the appropriate code below:

| Learner related                                                                                                    | Provider related                                                                                                    |
|----------------------------------------------------------------------------------------------------|----------------------------------------------------------------------------------------------------|
| <ul> <li>L1 – Evidence generated by learner but not saved by learner</li> <li>L2 – No evidence generated by learner</li> <li>L3 – Other learner issue (please provide details in table below)</li> </ul> | <ul> <li>P1 – Evidence lost by provider</li> <li>P2 – No/poor audio on recording</li> <li>P3 – No/poor visual on recording</li> <li>P4 – Incomplete recording</li> <li>P5 – File has been corrupted</li> <li>P6 – Other provider issue (please provide details in table below)</li> </ul> |

#### Provider comments:

| Task                        | Comments                                                                                           |  |  |  |  |
|-----------------------------|----------------------------------------------------------------------------------------------------|--|--|--|--|
| 2.1 Discussion<br>Recording | Sound cuts off a minute before the end of the recording due to an error when compressing the file. |  |  |  |  |
|                             |                                                                                                    |  |  |  |  |
| Completion / Sig            | ŋn-off                                                                                             |  |  |  |  |
| Name                        | John Smith                                                                                         |  |  |  |  |
| Signature                   | χ John Smith                                                                                       |  |  |  |  |
| Role                        | Tutor                                                                                              |  |  |  |  |
|                             | 24/05/2024                                                                                         |  |  |  |  |

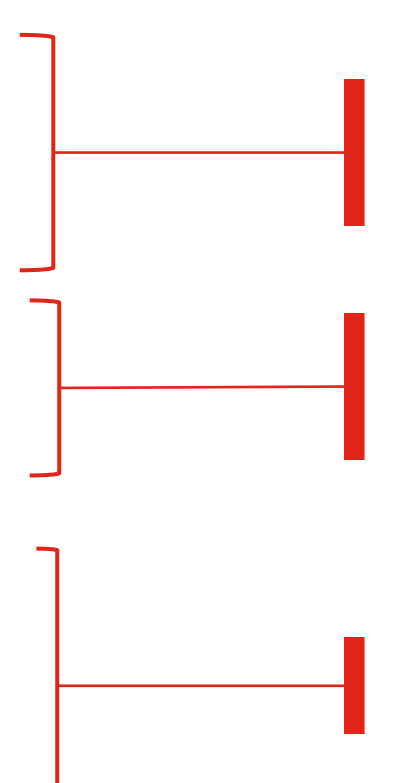

Issue codes can be referenced from the table and inputted into the box beside missing or poor-quality evidence.

Where a Provider-related issue code is present, further explanation must be inputted into the 'Provider comments' section.

The Evidence Checklist must be correctly signed and dated once complete.

## Student-generated evidence

All evidence produced by the student must be uploaded to the Evidence Management area of Walled Garden, within 'Centre Services'.

#### This includes:

- Word documents
- Excel files
- PowerPoint presentations
- Handwritten notes
- Drawings or diagrams
- Recorded video evidence

Providers are responsible for ensuring all student-generated evidence is accounted for. Ensure it is not accidentally misplaced or destroyed prior to uploading.

Evidence Headers included within the Resource Pack must be present within all evidence and must correctly identify the student.

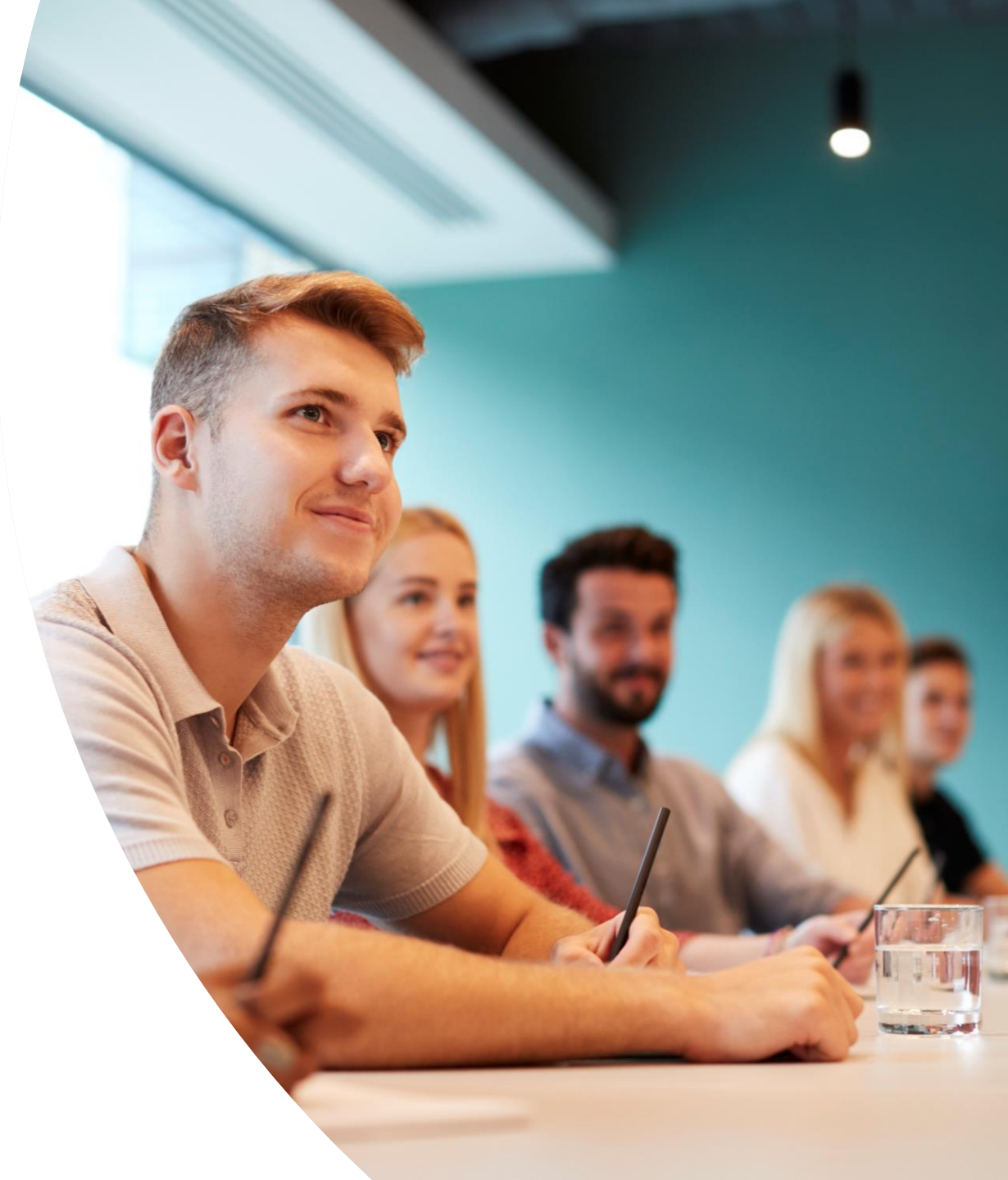

#### **Observation Records**

Observation Records are mandatory for certain T Level Technical Qualifications. Please ensure that if an Observation Record has been provided, it is completed.

When a student completes a recorded presentation or discussion, the observing tutor must complete the Observation Record.

The form should be completed based on an individual student's performance, not for multiple students within a group discussion.

#### If provided, this document is mandatory for marking.

#### Employer-Set Project Observation Record

(Task 1.4 Presentation)

8715-30 T Level Technical Qualification in Management and Administration

#### 8715-033 Employer-Set Project

| Candidate name              | Jane Doe    |
|-----------------------------|-------------|
| City & Guilds candidate No. | 0000001     |
| Date                        | 10/04/2024  |
|                             |             |
| Provider name               | Test Centre |
| City & Guilds Provider No.  | 99999999    |

Record observation notes below to inform external marking. Notes must be detailed, accurate and differentiating. They should identify areas of strength and weakness to distinguish different levels of performance quality for each of the prompts below. Notes do not need to duplicate information that will <u>be</u> seen by markers in other evidence submitted for the task, eg presentation slides, instead they should focus on things that are observed.

#### Evidence of core knowledge and skills being applied to the brief

Lorem ipsum dolor sit amet, consectetur adipiscing elit. Suspendisse hendrerit dignissim pellentesque. Aliquam vel rutrum justo. Proin gravida sed magna non dignissim. Aliquam urna ligula, gravida at neque vitae, tristique sodales ex. Suspendisse cursus, ligula sit amet pretium congue, tortor eros porttitor turpis, nec porta ipsum mi ut tortor.

#### Presentation technique and use of technical language

Lorem ipsum dolor sit amet, consectetur adipiscing elit. Suspendisse hendrerit dignissim pellentesque. Aliquam vel rutrum justo.

#### Communication with the audience

Lorem ipsum dolor sit amet, consectetur adipiscing elit. Suspendisse hendrerit dignissim pellentesque. Aliquam vel rutrum justo. Proin gravida sed magna non dignissim.

March 2025

## **Observation Records**

#### Employer-Set Project Observation Record

(Task 1.4 Presentation)

8715-30 T Level Technical Qualification in Management and Administration

#### 8715-033 Employer-Set Project

| Candidate name              | Jane Doe    |
|-----------------------------|-------------|
| City & Guilds candidate No. | 0000001     |
| Date                        | 10/04/2024  |
|                             |             |
| Provider name               | Test Centre |
| City & Guilds Provider No.  | 99999999    |

Record observation notes below to inform external marking. Notes must be detailed, accurate and differentiating. They should identify areas of strength and weakness to distinguish different levels of performance quality for each of the prompts below. Notes do not need to duplicate information that will <u>be</u> <u>seen</u> by markers in other evidence submitted for the task, eg presentation slides, instead they should focus on things that are observed.

#### Evidence of core knowledge and skills <u>being applied</u> to the brief

Lorem ipsum dolor sit amet, consectetur adipiscing elit. Suspendisse hendrerit dignissim pellentesque. Aliquam vel rutrum justo. Proin gravida sed magna non dignissim. Aliquam urna ligula, gravida at neque vitae, tristique sodales ex. Suspendisse cursus, ligula sit amet pretium congue, tortor eros portitior turpis, nec porta ipsum mi ut tortor.

#### Presentation technique and use of technical language

Lorem ipsum dolor sit amet, consectetur adipiscing elit. Suspendisse hendrerit dignissim pellentesque. Aliquam vel rutrum justo.

#### Communication with the audience

Lorem ipsum dolor sit amet, consectetur adipiscing elit. Suspendisse hendrerit dignissim pellentesque. Aliquam vel rutrum justo. Proin gravida sed magna non dignissim.

## Ensure all student details are correct.

All text boxes must be filled in with reasonable and accurate detail.

March 2025

#### Use of digital skills

Lorem ipsum dolor sit amet, consectetur adipiscing elit. Suspendisse hendrerit dignissim pellentesque. Aliquam vel rutrum justo. Proin gravida sed magna non dignissim. Aliquam urna ligula, gravida at neque vitae, tristique sodales ex.

| Tutor questions to candidate                                | Candidate responses                                                                                                    |
|-------------------------------------------------------------|----------------------------------------------------------------------------------------------------|
| Lorem ipsum dolor sit amet, consectetur<br>adipiscing elit. | <ul> <li>Suspendisse hendrerit dignissim pellentesque.</li> <li>Aliquam vel rutrum justo.</li> <li>Proin gravida sed magna non dignissim.</li> </ul> |
| Lorem ipsum dolor sit amet, consectetur<br>adipiscing elit. | <ul> <li>Suspendisse hendrerit dignissim pellentesque.</li> <li>Aliquam vel rutrum justo.</li> <li>Proin gravida sed magna non dignissim.</li> </ul> |
| Lorem ipsum dolor sit amet, consectetur<br>adipiscing elit. | <ul> <li>Suspendisse hendrerit dignissim pellentesque.</li> <li>Aliquam vel rutrum justo.</li> <li>Proin gravida sed magna non dignissim.</li> </ul> |

#### Any other aspects

Lorem ipsum dolor sit amet, consectetur adipiscing elit. Suspendisse hendrerit dignissim pellentesque. Aliquam vel rutrum justo. Proin gravida sed magna non dignissim. Aliquam urna ligula, gravida at neque vitae, tristique sodales ex. Suspendisse cursus, ligula sit amet pretium congue, tortor eros porttitor turpis, nec porta ipsum mi ut tortor. Vivamus euismod congue aliquam.

| Tutor signature                                                                                   | Date                    |
|---------------------------------------------------------------------------------------------------|-------------------------|
| X John Smith                                                                                      | 10/04/2024              |
| If completing electronically, double click next to the 'X' to add an electronic signature once th | ne record is finalised. |

All text boxes must be filled in with reasonable and accurate detail.

Ensure the document is signed and dated by the observing tutor.

## What happens next

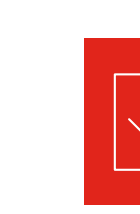

#### Pre-marking checks

Once a student is submitted, we perform a number of internal pre-marking checks to ensure you've submitted everything correctly, the evidence is complete and that any video or audio files play as expected. We do this to identify issues as early as possible, before the evidence is marked.

Our Centre Operations team will contact you regarding any issues.

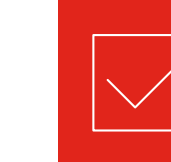

#### Marking

When pre-marking checks are complete, the evidence is sent for marking. We may still need to contact you throughout this process if the marker identified any issues or requires additional evidence.

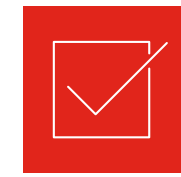

#### Administration fees

Centres that do not submit all required marks and/or evidence to City & Guilds by the published date will incur an administrative fee of £300 per cohort per assessment.

This means that if we identify issues with the evidence provided for your students the administration fee will apply.

This fee will apply under all circumstances, regardless of student volumes, including where an extension has been granted.

March 2025

# Uploading student evidence

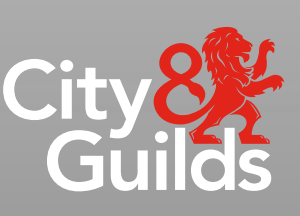

## **Preparing evidence for upload**

All student evidence must be appropriately titled before being uploaded to Walled Garden to make it clear what each file contains and which student it belongs to.

Clear labelling supports the assessment process, as it indicates what piece of evidence each file contains and how it relates to the project.

Evidence must have a file name that clearly indicates the content of the document (City & Guilds enrolment number / assessment code/ task / type of evidence). **XYZ1234 8710-033 Task 1.1 research notes** is an appropriate and clear example.

#### Example:

| Filename                                                  | File Type                                                                                                    | Tags                                                                                                    |
|-----------------------------------------------------------|----------------------------------------------------------------------------------------------------|----------------------------------------------------------------------------------------------------|
| ENR1234_8710-033_DOA.pdf                                  | pdf                                                                                                    | Declaration of Authenticity                                                                                                    |
| ENR1234_8710-033_Evidence Checklist.docx                  | docx                                                                                                    | Evidence Checklist                                                                                                    |
| ENR1234_8710-033_Task1.1_Research notes + References.docx | docx                                                                                                    | 1.1: Research                                                                                                    |
| ENR1234_8710-033_Task1.2_Report.docx                      | docx                                                                                                    | 1.2: Report                                                                                                    |
| ENR1234_8710-033_Task1.3_Project Plan.xlsx                | xlsx                                                                                                    | 1.3: Project Plan                                                                                                    |
| ENR1234_8710-033_Task1.3_Supporting Statement.docx        | docx                                                                                                    | 1.3: Project Plan                                                                                                    |
| ENR1234_8710-033_Task1.4_Observation Record.docx          | docx                                                                                                    | 1.4: Presentation                                                                                                    |
| ENR1234_8710-033_Task1.4_Presentation.mp4                 | mp4                                                                                                    | 1.4: Presentation                                                                                                    |
| ENR1234_8710-033_Task1.4_Presentation.pptx                | pptx                                                                                                    | 1.4: Presentation                                                                                                    |
| ENR1234_8710-033_Task2.1_Discussion Notes.pdf             | pdf                                                                                                    | 2.1: Collaborative Problem-solving                                                                                                    |
| ENR1234_8710-033_Task2.1_Discussion Recording.mp4         | mp4                                                                                                    | 2.1: Collaborative Problem-solving                                                                                                    |
| ENR1234_8710-033_Task2.1_Email Draft.docx                 | docx                                                                                                    | 2.1: Collaborative Problem-solving                                                                                                    |
| ENR1234_8710-033_Task2.1_Observation Notes.docx           | docx                                                                                                    | 2.1: Collaborative Problem-solving                                                                                                    |
| ENR1234_8710-033_Task2.2_Evaluation.docx                  | docx                                                                                                    | 2.2: Evaluation                                                                                                    |
|                                                           | Filename<br>ENR1234_8710-033_DOA.pdf<br>ENR1234_8710-033_Evidence Checklist.docx<br>ENR1234_8710-033_Task1.1_Research notes + References.docx<br>ENR1234_8710-033_Task1.2_Report.docx<br>ENR1234_8710-033_Task1.3_Project Plan.xlsx<br>ENR1234_8710-033_Task1.3_Supporting Statement.docx<br>ENR1234_8710-033_Task1.4_Observation Record.docx<br>ENR1234_8710-033_Task1.4_Presentation.mp4<br>ENR1234_8710-033_Task1.4_Presentation.pptx<br>ENR1234_8710-033_Task2.1_Discussion Notes.pdf<br>ENR1234_8710-033_Task2.1_Discussion Recording.mp4<br>ENR1234_8710-033_Task2.1_Email Draft.docx<br>ENR1234_8710-033_Task2.1_Observation Notes.docx<br>ENR1234_8710-033_Task2.1_Discussion Notes.docx | FilenameFile TypeENR1234_8710-033_DOA.pdfpdfENR1234_8710-033_Evidence Checklist.docxdocxENR1234_8710-033_Task1.1_Research notes + References.docxdocxENR1234_8710-033_Task1.2_Report.docxdocxENR1234_8710-033_Task1.3_Project Plan.xlsxxlsxENR1234_8710-033_Task1.3_Supporting Statement.docxdocxENR1234_8710-033_Task1.4_Observation Record.docxdocxENR1234_8710-033_Task1.4_Presentation.mp4mp4ENR1234_8710-033_Task1.4_Presentation.pptxpptxENR1234_8710-033_Task2.1_Discussion Notes.pdfpdfENR1234_8710-033_Task2.1_Email Draft.docxdocxENR1234_8710-033_Task2.1_Observation Notes.docxdocxENR1234_8710-033_Task2.1_Discussion Notes.docxdocxENR1234_8710-033_Task2.1_Email Draft.docxdocxENR1234_8710-033_Task2.1_Observation Notes.docxdocxENR1234_8710-033_Task2.1_Discussion Notes.docxdocxENR1234_8710-033_Task2.1_Discussion Notes.docxdocxENR1234_8710-033_Task2.1_Discussion Notes.docxdocxENR1234_8710-033_Task2.1_Discussion Notes.docxdocxENR1234_8710-033_Task2.1_Discussion Notes.docxdocxENR1234_8710-033_Task2.1_Discussion Notes.docxdocxENR1234_8710-033_Task2.1_Discussion Notes.docxdocxENR1234_8710-033_Task2.1_Observation Notes.docxdocxENR1234_8710-033_Task2.2_Evaluation.docxdocx |

## **Preparing evidence for upload**

Files with duplicate names cannot be uploaded to Walled Garden. If an error was identified with evidence and it must be reuploaded, please include 'updated' within the filename to clearly indicate this is the new latest updated version

Labelling must be consistent throughout the cohort, with each student's evidence using the same file naming conventions. Each piece of evidence (including Observation Records) must be in a separate file.

- > Verify that the files for each student match the evidence listed as available on the Evidence Checklist.
- > It is recommended to fill in the Evidence Checklist as documents are being uploaded to Walled Garden to ensure accuracy.
- > Files cannot be deleted from Walled Garden. Please ensure the correct documents are being uploaded in the first instance.
- > Ensure a student's work is accessible.
- It is not password protected.
- The file can be opened.

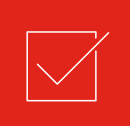

Ensuring all evidence files are clearly titled will also assist any staff uploading evidence to Walled Garden. Mistakes can be quickly identified and rectified prior to submission.

#### **Walled Garden**

All Employer Set Project evidence is uploaded through Walled Garden:

- Log into Walled Garden
- Select 'Centre Services'
- Select 'Evidence Management'
- Make sure you choose a correct academic window "Summer 2025"
- Input the Assessment code to see a list of all students
- If you need to find a specific student, input their ENR into the Enrolment Number box or their name into the student name box
- Click Search

| 4        | ntre: SAP Test UK CR1<br>tomer: 1066854<br>intek: 999990<br>cout | C.<br>C.<br>C.<br>Lo                                  |             |                               | Garden         | Walled                                   | lm                                                       | ilr                                                                                   | City <mark>8</mark><br>Guilds                 |
|----------|------------------------------------------------------------------|-------------------------------------------------------|-------------|-------------------------------|----------------|------------------------------------------|----------------------------------------------------------|---------------------------------------------------------------------------------------|-----------------------------------------------|
| <b>भ</b> |                                                                  | Settings                                              | Help        | Reports                       | Quality        | Centre<br>services                       | talogue                                                  | Catalogu                                                                              | A                                             |
|          |                                                                  |                                                       |             |                               |                |                                          |                                                          |                                                                                       |                                               |
|          |                                                                  |                                                       |             |                               |                |                                          |                                                          |                                                                                       |                                               |
|          |                                                                  |                                                       | ters below. | ing the search <mark>f</mark> | be uploaded us | quire evidence tr                        | ookings that re                                          | earch for booking                                                                     | ou can seard                                  |
|          | Summer 2025                                                      | Window*                                               | ters below. | ing the search f              | be uploaded us | equire evidence to                       | ookings that re<br>ber * 999990                          | entre number *                                                                        | ou can seard<br>Centr                         |
| *        | Summer 2025                                                      | Window *<br>Assessment code *                         | ters below. | ing the search f              | be uploaded us | equire evidence to                       | ookings that re<br>ber * 999990<br>mber                  | earch for booking<br>entre number *<br>ication number                                 | ou can seard<br>Centr<br>Qualificat           |
| •        | Summer 2025<br>- Select -                                        | Window*<br>Assessment code *<br>Status                | ters below. | ing the search f              | be uploaded us | ⊧quire evidence tr<br>) - SAP Test UK Cl | ookings that re<br>ber * 999990<br>mber<br>arder         | earch for booking<br>entre number *<br>ication number<br>Sales order                  | ou can seard<br>Centr<br>Qualificat           |
| •        | Summer 2025<br>- Select -                                        | Window*<br>Assessment code*<br>Status<br>Learner name | ters below. | ing the search f              | be uploaded us | ⊧quire evidence tr                       | ookings that re<br>ber * 999990<br>mber<br>order<br>mber | earch for booking<br>entre number *<br>ication number<br>Sales order<br>olment number | ou can seard<br>Centr<br>Qualificat<br>Enrolm |

| 999990 | 8710-30 | 8710-033 | Core: Employer-<br>Set Project | Summer<br>2025 | 0114119868-<br>3010 | FTG5766 | HANNAH<br>MORRIS   | Submitted   |
|--------|---------|----------|--------------------------------|----------------|---------------------|---------|--------------------|-------------|
| 999990 | 8710-30 | 8710-033 | Core: Employer-<br>Set Project | Summer<br>2025 | 0114119868-<br>3020 | FTG5656 | JOE COOKE          | Submitted   |
| 999990 | 8710-30 | 8710-033 | Core: Employer-<br>Set Project | Summer<br>2025 | 0114119868-<br>3030 | FTG5717 | HALEEMA<br>CARNEY  | Submitted   |
| 999990 | 8710-30 | 8710-033 | Core: Employer-<br>Set Project | Summer<br>2025 | 0114119868-<br>3040 | FTG5754 | TAMARA<br>MAROOF   | In Progress |
| 999990 | 8710-30 | 8710-033 | Core: Employer-<br>Set Project | Summer<br>2025 | 0114119868-<br>3050 | FTG5864 | LIZ ATKINSON       | Submitted   |
| 999990 | 8710-30 | 8710-033 | Core: Employer-<br>Set Project | Summer<br>2025 | 0114119868-<br>3060 | FTG5644 | AMY HARTLEY        | In Progress |
| 999990 | 8710-30 | 8710-033 | Core: Employer-<br>Set Project | Summer<br>2025 | 0114119868-<br>3070 | FTG5621 | LAURA<br>ENGLISH   | In Progress |
| 999990 | 8710-30 | 8710-033 | Core: Employer-<br>Set Project | Summer<br>2025 | 0114119868-<br>3080 | FTG5827 | ANTHONY<br>CULLEN  | In Progress |
| 999990 | 8710-30 | 8710-033 | Core: Employer-<br>Set Project | Summer<br>2025 | 0114119868-<br>3090 | FTG5705 | BETHANY<br>GARBUTT | In Progress |
| 999990 | 8710-30 | 8710-033 | Core: Employer-<br>Set Project | Summer<br>2025 | 0114119868-<br>3100 | FTG5815 | JORDAN<br>MCARDLE  | In Progress |
|        |         |          |                                |                |                     |         |                    |             |
| 999990 | 8710-30 | 8710-033 | Core: Employer-<br>Set Project | Summer<br>2025 | 0114122104-<br>3010 | FTJ4978 | CALUM DION         | Submitted   |

Once you see a list of all the students click on the student you are uploading evidence for.

If you can't see the student on the list, it is possible they don't have a booking. Late bookings can be made via Walled Garden, but if we are into the "very late booking window", you must contact our Customer Support team.

#### **Uploading evidence**

- Click 'Upload files'. You can no longer delete files from Walled Garden. If you uploaded an incorrect file just upload a new one with different name (e.g. FILE\_NAME\_v.1 and include "updated" within the file name).
- Go to the relevant folder on your device. Select the necessary file, or press Control + A to upload all files. Press 'Open' to start uploading.
- Each piece of evidence uploaded must then be tagged against the relevant assessment task that it relates to.

Please note: Large files such as videos will take considerably longer to upload, and speed will depend on your bandwidth - so please be patient. Ensure that videos are the right size/format.

| Evidence         |                                                                          |
|------------------|--------------------------------------------------------------------------|
| The maximum numb | er of files allowed to be uploaded is 100. You can upload 98 more files. |
| Upload Files     |                                                                          |
|                  |                                                                          |
|                  |                                                                          |

|                                                 |        |                  | 1122                 |             |
|-------------------------------------------------|--------|------------------|----------------------|-------------|
| Name                                            | Status | Date modified    | Туре                 | Size        |
| 8710-033 -2.1 Collaborative Observation Video   | 0      | 16/07/2024 13:16 | MP4 Video            | 1,331,200 K |
| FTG5621_8710-033_Laura English ESP Declarati    | 2      | 16/07/2024 13:16 | Adobe Acrobat Docu   | 84 K        |
| FTG5621_8710-033_Laura English ESP Evidence     | 2      | 16/07/2024 13:16 | Microsoft Word Doc   | 67 K        |
| FTG5621_8710-033_Laura English ESP Task 1.1     | 0      | 16/07/2024 13:16 | Microsoft Word Doc   | 2,322 K     |
| FTG5621_8710-033_Laura English ESP Task 1.1     | 0      | 16/07/2024 13:16 | Microsoft Word Doc   | 77 K        |
| A FTG5621_8710-033_Laura English ESP Task 1.1   | 2      | 16/07/2024 13:16 | Adobe Acrobat Docu   | 3,979 K     |
| A FTG5621_8710-033_Laura English ESP Task 1.1 r | 2      | 16/07/2024 13:16 | Adobe Acrobat Docu   | 930 K       |
| FTG5621_8710-033_Laura English ESP Task 1.2     | 0      | 16/07/2024 13:16 | Microsoft Word Doc   | 394 K       |
| FTG5621_8710-033_Laura English ESP Task 1.3     | 0      | 16/07/2024 13:16 | Microsoft Excel Work | 19 K        |
| FTG5621_8710-033_Laura English ESP Task 1.3     | C      | 16/07/2024 13:16 | Microsoft Word Doc   | 59 K        |
| ETG5621_8710-033_Laura English ESP Task 1.4     | 2      | 16/07/2024 13:16 | Microsoft Word Doc   | 66 K        |
| ETG5621_8710-033_Laura English ESP Task 2.1 c   | 2      | 16/07/2024 13:16 | Microsoft Word Doc   | 210 K       |
| FTG5621_8710-033_Laura English ESP Task 2.1     | 0      | 16/07/2024 13:16 | Microsoft Word Doc   | 60 K        |
| FTG5621_8710-033_Laura English ESP Task 2.2 E   | 2      | 16/07/2024 13:16 | Microsoft Word Doc   | 60 K        |

| Excel | 22.59 KB 1.3: Project Plan 🕷 🦠                                         |       |
|-------|------------------------------------------------------------------------|-------|
| Image |                                                                        | ×     |
| itted | 1.1: Research<br>1.2: Report<br>1.3: Project Plan<br>1.4: Presentation | 4 • • |

## **Saving & Submitting**

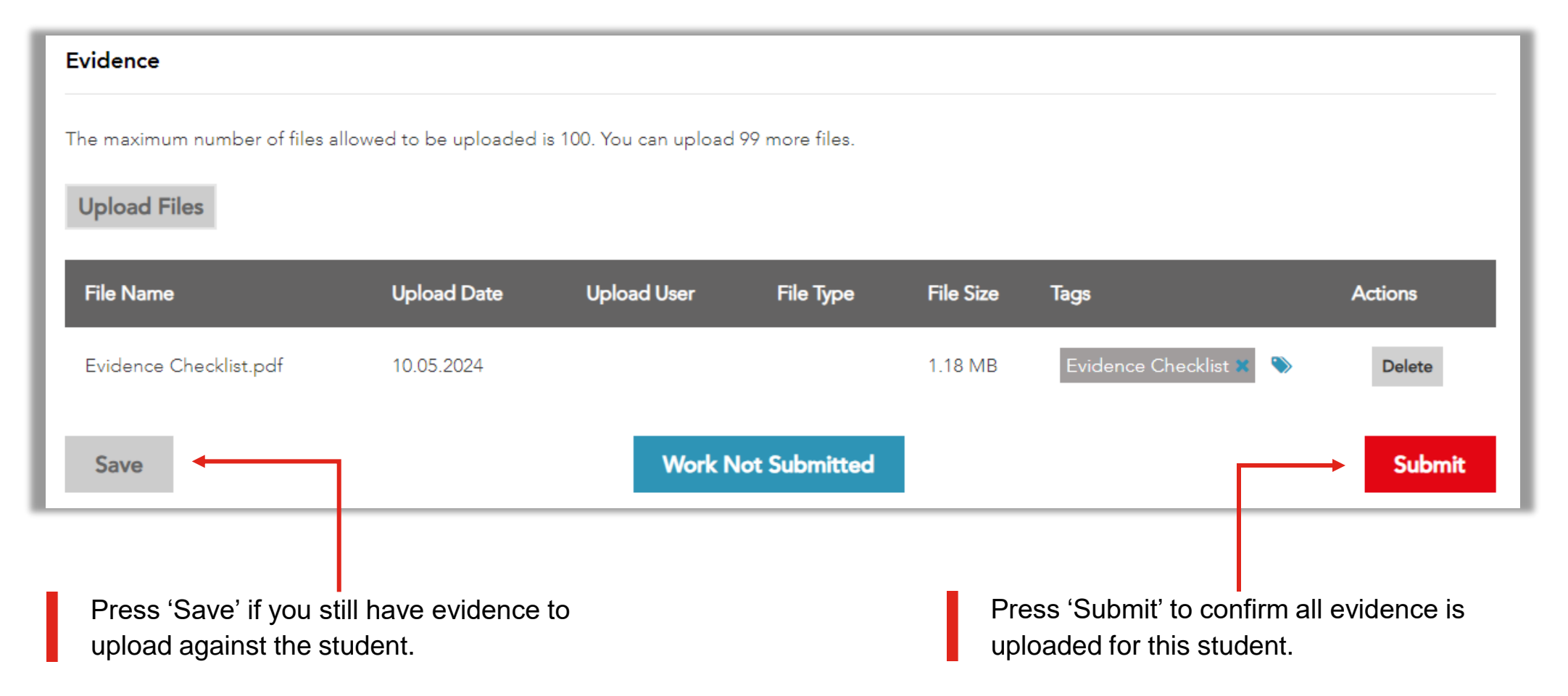

You will not be able to upload additional evidence after pressing 'Submit', so ensure all required documents are uploaded.

## **Work Not Submitted**

If the student has not completed any work for the assessment, they must be entered as 'Work Not Submitted' within Walled Garden. No documents are needed to be submitted to confirm this.

If the student has withdrawn or disengaged with the assessment midway through the qualification, all existing evidence and a completed Declaration of Authenticity must still be uploaded if available - their work will still be marked.

is found

| The maximum number of files allowed to be uploaded is 100. You can upload 99 more files. |             |             |               |           |                        |         |    |                                       |
|------------------------------------------------------------------------------------------|-------------|-------------|---------------|-----------|------------------------|---------|----|---------------------------------------|
| Upload Files                                                                             |             |             |               |           |                        |         | ١. |                                       |
| File Name                                                                                | Upload Date | Upload User | File Type     | File Size | Tags                   | Actions |    | at the bottom of the students' Walled |
| Evidence Checklist.pdf                                                                   | 10.05.2024  |             |               | 1.18 MB   | Evidence Checklist 🗙 📎 | Delete  |    | Garden upload page.                   |
| Save                                                                                     |             | Work N      | Not Submitted |           |                        | Submit  |    |                                       |

# Escalating evidence issues: our process

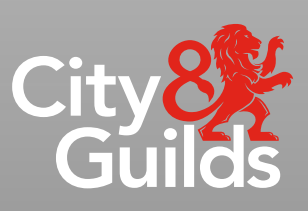

## **Contacting Providers if evidence issues are encountered**

Using your Senior Designated Contacts as provided to us as part of the Ofqual Delivery of Results (DoR) checkpoint activity in 2025 (previously referred to as VTQ checkpoint), we will initially contact the **Senior Designated Exam Office Contact** and **T Levels Lead**.

We will highlight the evidence issues and ask that the issues are resolved within two working days. If this is not achievable, we will work with you on a resolution date.

Where we encounter a lack of response or resolution, we will escalate to the Senior Designated Contact at your centre.

#### **Senior Designated Contact**

This person must have the authority to access all information and progress decisions swiftly throughout the academic year for all matters relating to the delivery of qualifications in scope of Ofqual's VTQ Timely Results.

They must hold a senior position within the centre, such as a Senior Leadership Team (SLT) representative with responsibility for qualifications delivery or a Deputy Head/Vice Principal.

All escalations will be made to this person for any issues that arise during the academic year.

They will take overall accountability to ensure:

- All estimated completion data is submitted accurately by the published deadline as part of the VTQ Checkpoint
- That all relevant assessment marks, grades and evidence are submitted to us no later than the published deadline
- Every student has marks/grades submitted to enable them the opportunity to complete their qualification (i.e. the Rules of Combination are met).

## Our contact process if evidence issues are identified

If we have had no response or

resolution of the issue, we will remind you again after the two

working days.

Reminder

02

Who we initially contact:

To: Senior Designated Exams Office Contact

01

Initial Contact

Cc: T Level Lead

We will contact you as soon as we identify an issue with a student's evidence, asking for resolution within two working days. Failure to action the previous requests will lead to a further communication to your Senior Designated Contact for escalation (principalship)

03

Any further lack of response will require intervention from our Investigation & Compliance team who will then contact you

04 Compliance concerns

If we encounter any issues with the evidence provided, we must really act quickly to resolve these as soon as possible.

We will contact the nominated persons from your centre, first by phone and then following up with email confirmation, to attempt to resolve the evidence issues in a timely manner.

We ask that the issues are resolved within two working days: please work with our Centre Operations team to manage the resolution times and when the issues can be resolved.

# Resources available for support

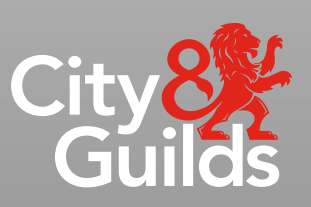

### **Support and guidance**

There are a number of support resources which are available for you:

- T level Resource Hub <u>Resource Hub T Levels</u>
- Assessment resources and guidance can be downloaded from the <u>T Level Service Portal</u>
- T Levels Providers information <u>T Levels for</u> <u>Providers - T Levels</u>

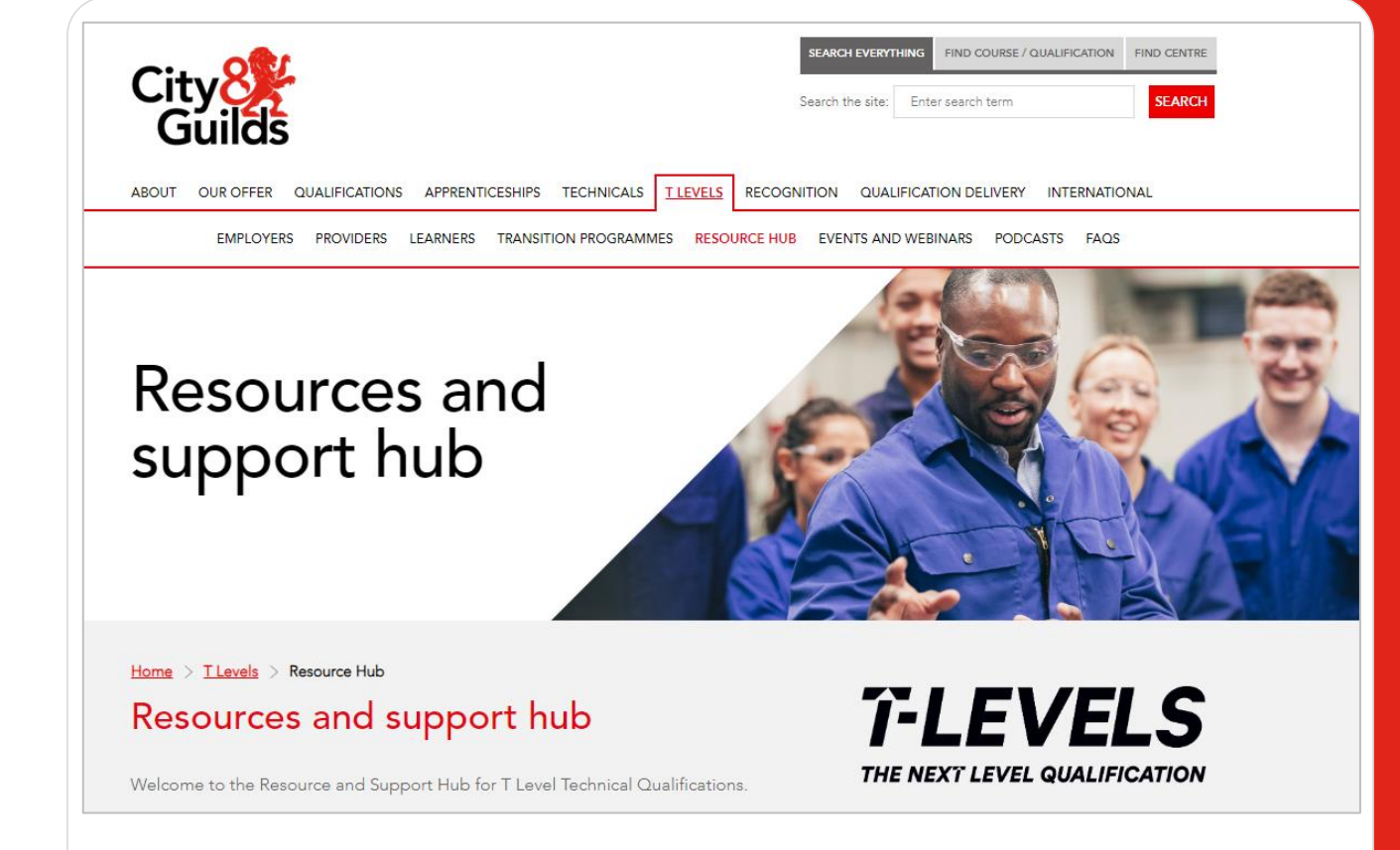

#### **Centre Operations**

Centre Operations can assist with queries related to evidence submissions (via Walled Garden), including any technical submission issues, submission requirements, and guidance to use the platform.

If you encounter any issues with submitting evidence or the special consideration form through the designated platform, please reach out to Centre Operations at your earliest convenience so we can provide support where possible.

You can contact Centre Operations using the details below:

Centre Operations contact details: Phone: 0300 303 5352 Email: centreoperations@cityandguilds.com

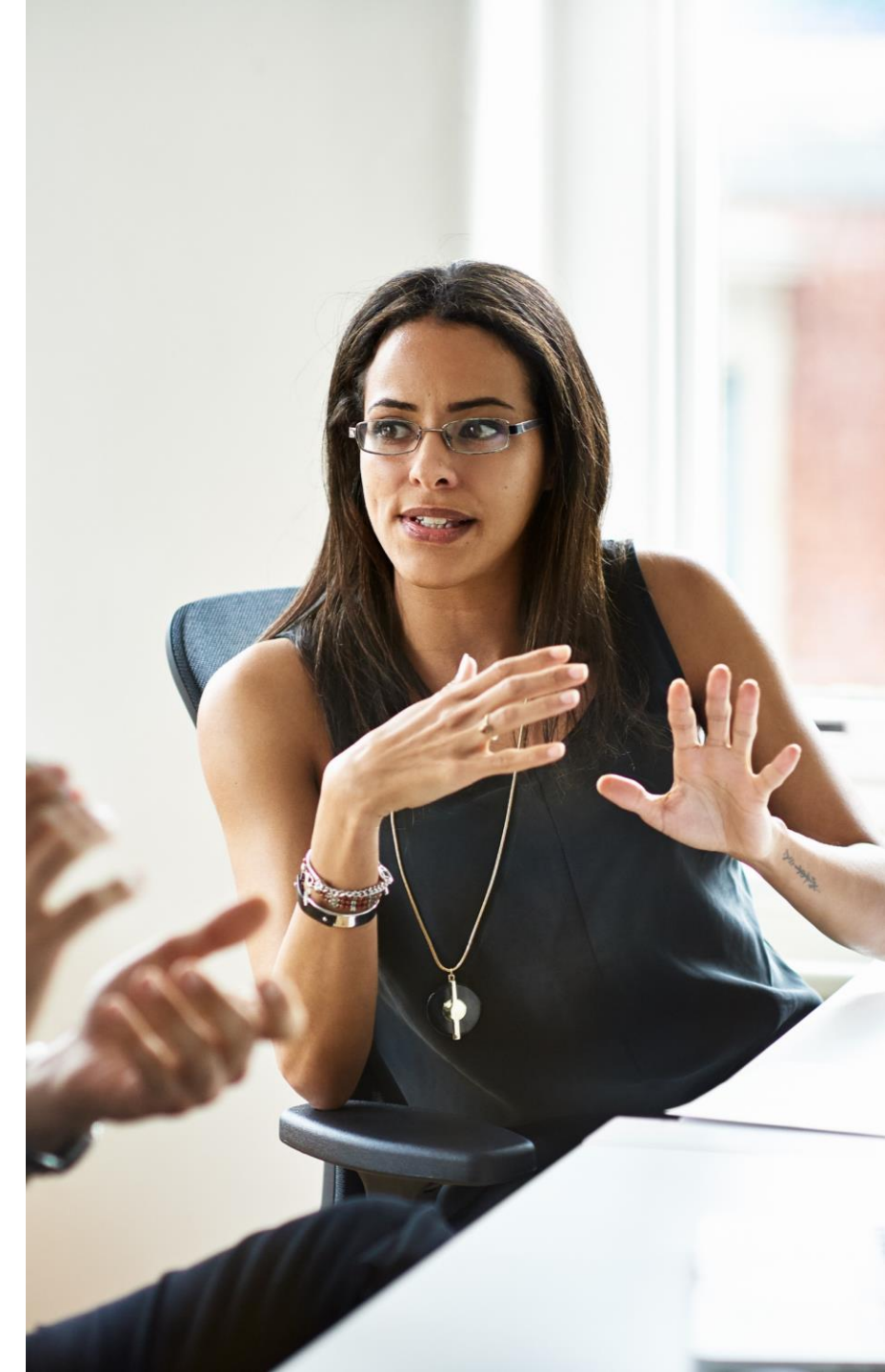